用户手册

# 4X4 4K60 无缝切换分割拼接矩阵

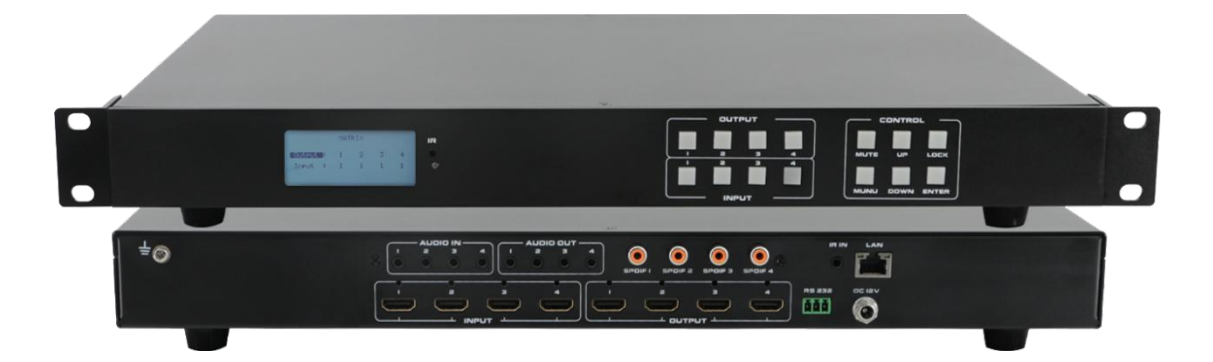

版本号: V1.01

我们非常荣幸阁下选购了我们的产品。在使用本产品之前,请您仔细地阅读本说明书,以便得到最佳的性能。希望此说明书在您使用时给您带来方便,如果您有任何疑问,请及时与我们或您的经销商联系。

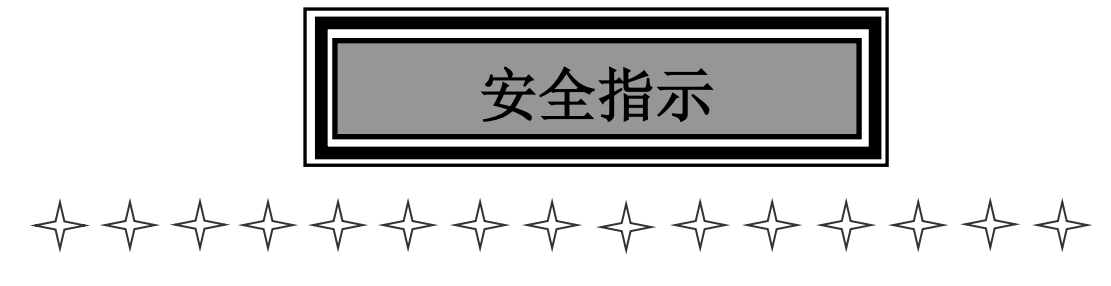

设备通电前,需要检查确保机箱接地良好,以防止机壳产生静电放电而危及设备和 人身安全,并起到良好的屏蔽效果,在安装、使用和维护时,请遵守以下事项:

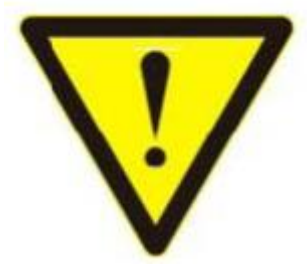

请注意机箱接地良好

▶ 请使用带保护地的单相三线制交流220V电源,并确保整个工程系统使用同一保护地。不 能使用无保护地的电源,电源线的接地脚不能破坏。

需要进行设备移动或其他需要断电的工作时,要关断所有的电源,包括电源开关,拔掉电源插头等, 以确保您和设备的安全。注:阴雨潮湿天气或长时间不使用时,应关闭电源总闸。

▶ 不能在电源线、信号线、通讯线等线缆上压放物品,应避免线缆踩踏或挤压,以防止出现漏电或短路等危险。

> 从设备上插、拔信号线时,设备需要断电,以免损坏设备。带电插拔造成的损坏不在保修范围。

▶ 应合理安置设备,设备电源在工作时会发热,因此要保持工作环境的良好通风,以免温度过高而损坏设备。如装入标准机架、机箱、机柜,或放置在稳固平台的工作台面上,防止设备跌落。

> 设备工作坏境要注意防尘、防潮,不要将系统设备置于过冷或过热的地方。

> 注意避免液体浸泡和溅入设备内部,尤其要防止化学品或液体洒在设备上或其附近。

➢ 所有的维修工作应由专业维修维修人员完成,未经培训不要尝试自己维修设备,防止电击危险,以免发 生意外事故或加重设备损坏程度。

# 产品简介

4×4 4K60 无缝切换分割拼接矩阵是本公司推出的一款拥有多种功能,适用于多场景的一款 4×4 超高 清音视频 HDMI 无缝切换矩阵,可做到 4 路 HDMI 输入,4 路 HDMI 输出,且每一路 HDMI 输入都支 持 1080p 到 4K60 4:4:4 全高清格式,以及所有的 3D 格式。支持独立的 EDID 管理。4K60 HDMI-44 主 机可连接到 HDMI 显示器的蓝光播放机、数字机顶盒、家庭影院电脑以及游戏控制器搭配使用。通过提供 的 IR 遥控装置、RS-232、LAN 口,和通过前面板的选择按键来选择,任何信号源在任何时候、任何显示 器上都可以被识别,输出可做到 3 种模式,拼接,分割,单显,输出的强大功能可以满足大部分的应用场 景的使用,还支持音频加嵌,音频解嵌,可同时支持 4 路 3.5 音频的加嵌,4 路 3.5 音频解嵌,4 路 SPDIF 解嵌,也可做到 3.5 异步解嵌,信源 1 的图像,信源 2 的音频,做到图像和音频 3.5 解嵌的不同。

## 产品特性

- ▶ 支持4路 HDMI 信号输入,4路 HDMI 输出
- ▶ 支持 4K60 4:4:4 超高清画质输入输出
- ▶ 支持输出三种模式:拼接,分割,单显
- 支持每路输出可单独切换输入信号
- ▶ 支持音频加解嵌,解嵌4路3.5,4路SPDIF
- ▶ 支持异步解嵌
- ▶ 支持 RS232/LAN/按键/遥控器/APP 对设备进行控制
- 支持输出分辨率自适应调节

### 技术参数

| 输入信号  | 4XHDMI,4X3.5 音频                                     |  |  |  |  |
|-------|-----------------------------------------------------|--|--|--|--|
| 检入入动运 | 480i,576i,480p,576p,720p,1080i,1080p@24/30/50/60Hz, |  |  |  |  |
| 输入分辨率 | 1080P3D@60Hz,4K@30Hz,4K@60Hz                        |  |  |  |  |
| 输出信号  | 4XHDMI、 4X3.5 音频、4XSPDIF                            |  |  |  |  |
| 输出分辨率 | 720p、1080p、4k30、4k60                                |  |  |  |  |
| 控制方式  | 前面板按键、串口、红外遥控、LAN、APP                               |  |  |  |  |
| 电源    | 12V/3A                                              |  |  |  |  |
| 功耗    |                                                     |  |  |  |  |
| 重量    |                                                     |  |  |  |  |
| 尺寸    | 482 mm (W)×288 mm (D)×44 mm (H)                     |  |  |  |  |
| 工作温度  | 0°C ~50℃                                            |  |  |  |  |

#### 装箱清单

4K60 4X4 无缝拼接矩阵 1 台 12V3A 电源适配器 1 个 遥控器 1 个

接地线1条 合格证1张 保修卡1张 说明书1本

# 产品连接图

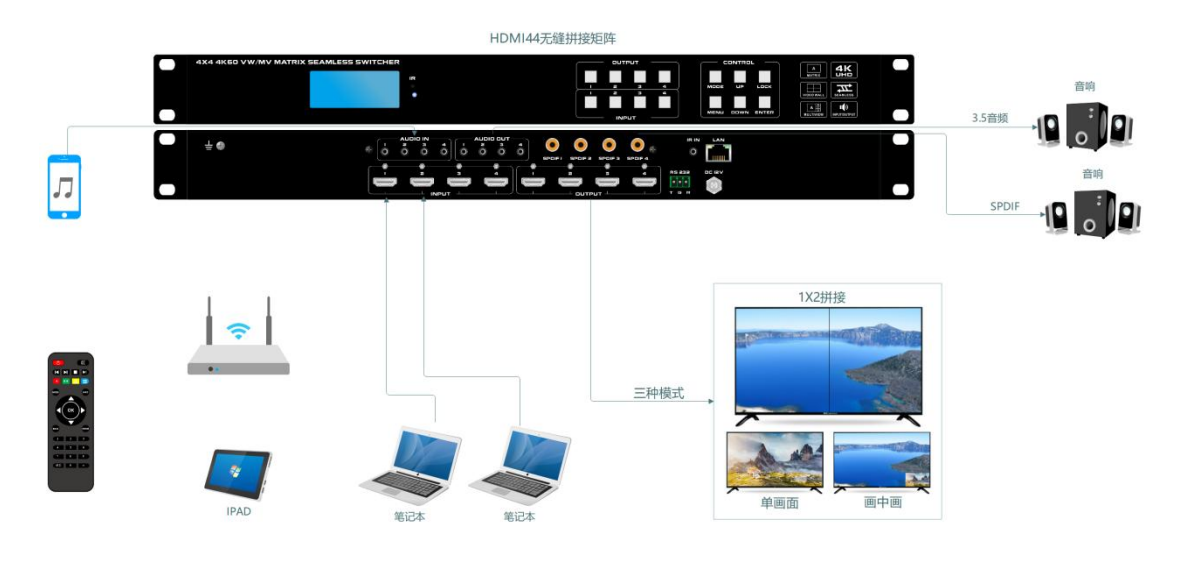

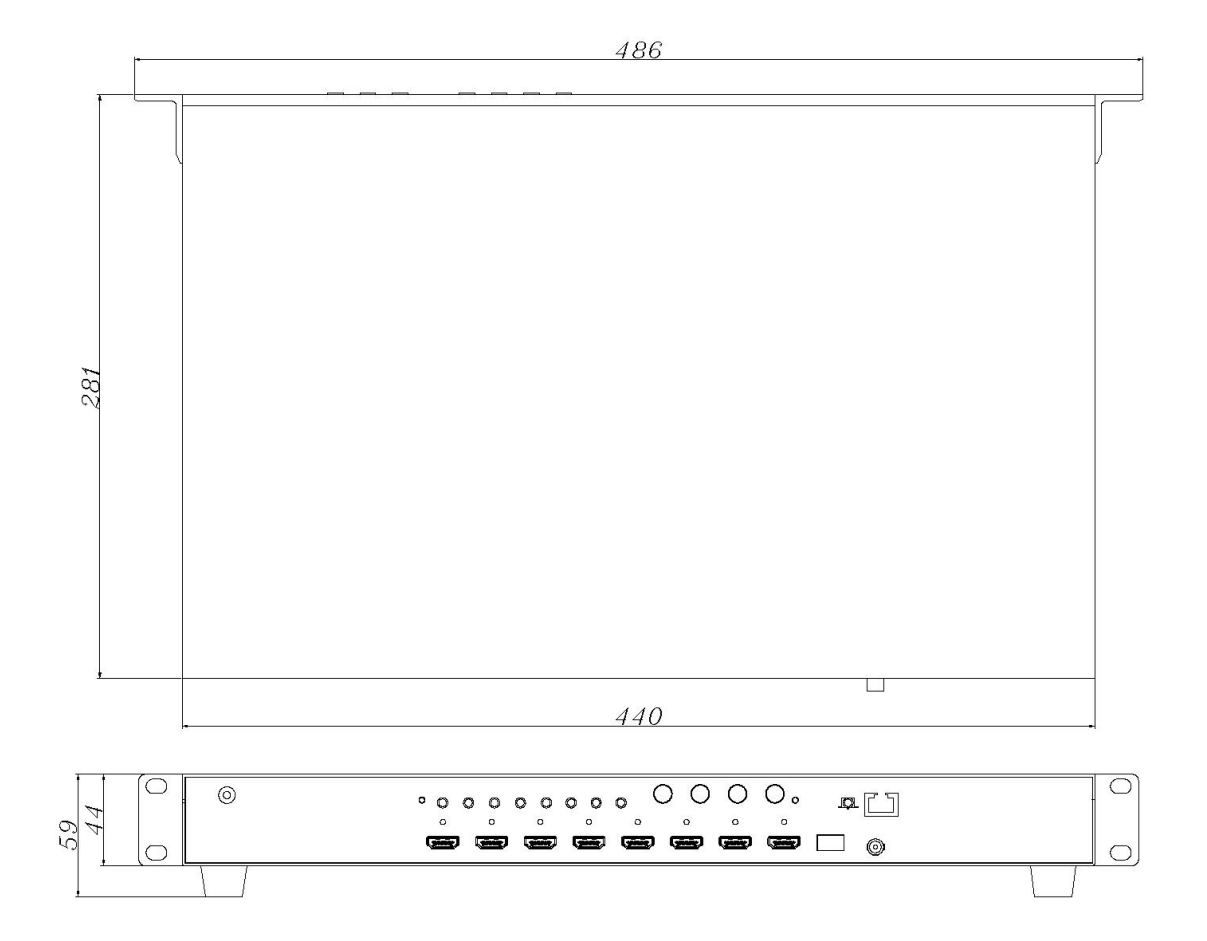

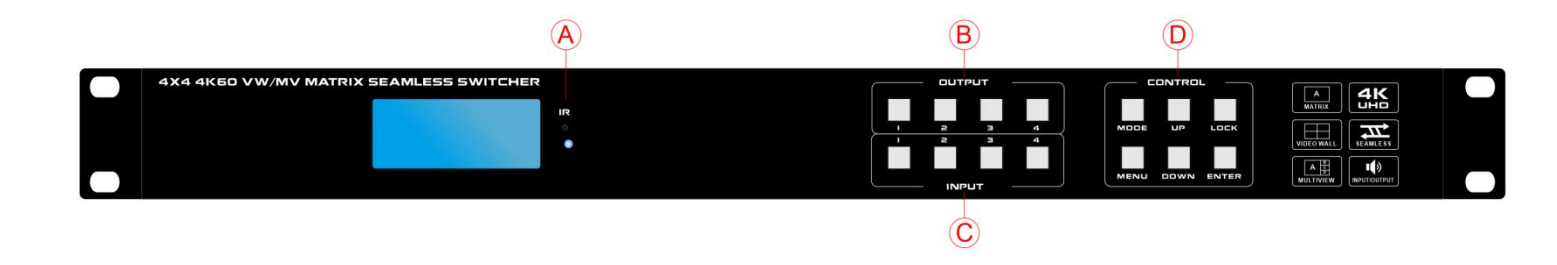

| 标识 | 作用                                 |
|----|------------------------------------|
| Α  | IR 接收(接收来自遥控器的动作)                  |
| В  | <b>OUTPUT</b> 输出通道选择 (14)          |
| С  | INPUT 输入通道选择(14)                   |
|    | MODE 预设键,短按【MODE】调出预设场景效果          |
|    | UP 向上键,短按【UP】向上                    |
| D  | LOCK 长按【LOCK】锁定按键板,再次长按解除锁定,锁定后所有其 |
|    | 他按键处于无效状态                          |
|    | MENU 菜单键,短按【MENU】调出主菜单或者返回上一级菜单    |
|    | <b>DOWN</b> 向下键, 短按【DOWN】向下        |
|    | ENTER 确认键,短按【ENTER】确认此选项           |

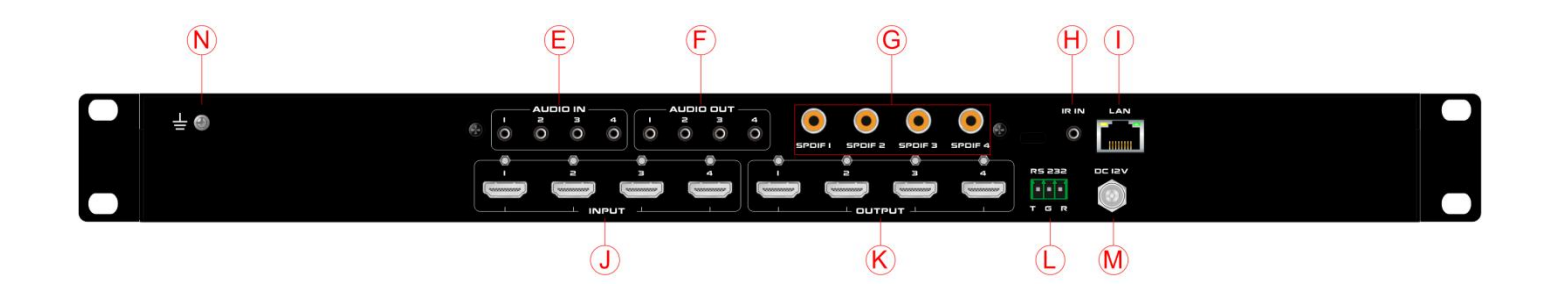

| 标识 | 作用                                         |  |  |  |
|----|--------------------------------------------|--|--|--|
| E  | 模拟音频输入                                     |  |  |  |
| F  | 模拟音频输出 可输出 PCM2.0                          |  |  |  |
| G  | SPDIF 使用同轴线接入,可输出 DTS/杜比 5.1               |  |  |  |
| Н  | 红外扩展,使用标配的红外线接入,可实现红外接收端的扩展                |  |  |  |
| I  | 网口 可连接电脑、路由器等设备,支持 TCP/IP、Telnet、HTTP 网络协议 |  |  |  |
| J  | INPUT 输入 14 通道                             |  |  |  |
| К  | OUTPUT 输入 14 通道                            |  |  |  |
| L  | RS232 串口                                   |  |  |  |
| Μ  | DC 12V 电源接口                                |  |  |  |
| N  | 接地螺丝                                       |  |  |  |

# 红外遥控说明

遥控器图示

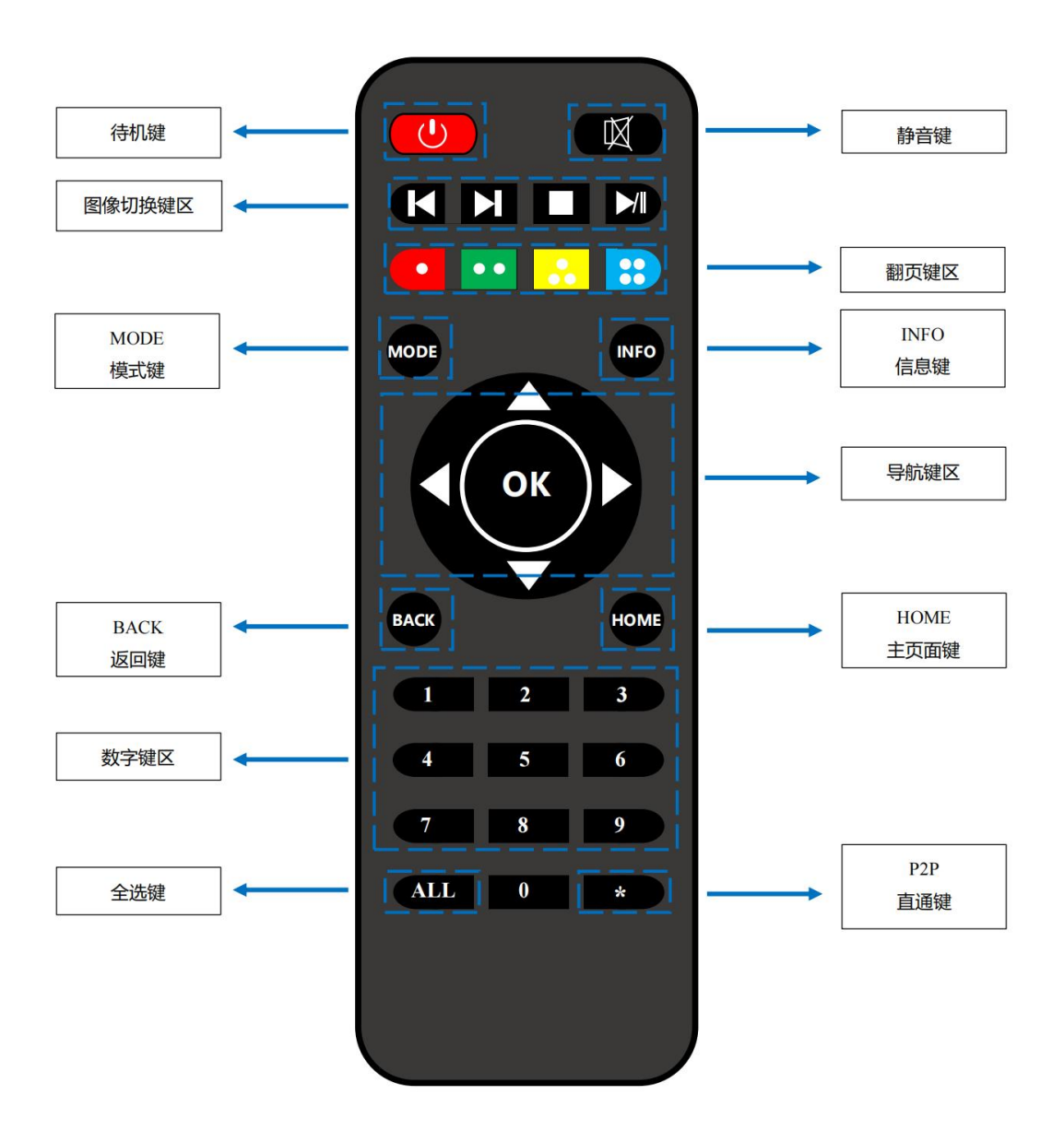

# 遥控器各键说明

| 功能     | 功能描述                                          |
|--------|-----------------------------------------------|
| 待机键    | 短按待机按键,设备进入待机状态,与设备连接的电视会无图像;                 |
|        | 再次短按唤醒设备,HDMI 输出恢复正常                          |
| 静音键    | 短按静音,再次操作开启声音                                 |
| 图像切换键区 | 全选后向左快捷无缝切换                                   |
|        | 全部选后向右快捷无缝切换                                  |
|        | 图像关闭,输出蓝屏                                     |
|        | 图像静止,使输出图像静止                                  |
|        | 百进制向上翻页                                       |
|        | ●● 十进制向上翻页                                    |
|        | +进制向上翻页                                       |
|        | 百进制向下翻页                                       |
| MODE   | 快捷调用,等同于 OSD 菜单中的【Call】,短按切换展示场景              |
| INFO   | 可查看输入输出及系统详细信息,等同于 OSD 菜单中的【Info】             |
| 导航键区   | 上翻页                                           |
|        | 下翻页                                           |
|        | 确认键/到下一级菜单,等同于 Enter 键                        |
|        | 返回上一级菜单                                       |
|        | OK 确认键,等同于 Enter 键                            |
| BACK   | 返回                                            |
| HOME   | 暂未定义                                          |
| 数字键区   | 1、2、3、4为输入输出通道对应数字键,其余数字键预留,暂无功能              |
| 全选键    | 同时选中输出 1、2、3、4                                |
| 直通键    | P2P模式,即Input【1】→Output【1】,Input【2】→Output【2】等 |

# OSD 说明

#### MAIN——主菜单

主菜单: 主菜单一共分为 5 个模块, 分别是 Output、Input、Setup、Preset、Info, 每个模块后面有多个 子菜单, 需要对应设置。

| Main >   |                   |          |   |
|----------|-------------------|----------|---|
| 1 / 5    |                   | 1 / 5    |   |
| Output > | <mark>&gt;</mark> | Output 1 | > |
| Input >  |                   | Output 2 | > |
| Setup >  | >                 | Output 3 | > |
| Preset > |                   | Output 4 | > |
| Info     | >                 | All      | > |

#### 1.1 Output——输出设置

Output 界面有五个子菜单: output1~4 + all, 用于单独或全部输出设置, 每个通道里面都 包括 4 个功能项, 分别是 Video、Audio、Power、HDCP。

| Main > Output > |   |       |   |
|-----------------|---|-------|---|
| 1/5             |   | 1/4   |   |
| Output1         | > | VIGEO | > |
| Output2         | > | Audio | > |
| Output3         | > | Power | > |
| Output4         | > | HDCP  | > |
| All             | > |       |   |

#### 图 4-2 输出设置通道选择

#### 1.1.1 Output Video 输出视频设置

设置每一个 Video 或 Audio 都需要对应 Output 通道, Video 有 7 个功能项: Control、Format、 Coord、PIP、Wall、Rotate、Image。

Control: 对输出视频进行调控,包括视频源开关、切换以及测试模式输出等

Format: 主要用于设置输出视频格式, 如分辨率、色彩空间等

Coord: 对视频画面进行剪切缩放设置

PIP: 视频画面有重叠时可调整画面层,如将 output1 设置为 layer1, output1 始终位于 顶层不会被遮挡

Wall: 自定义墙的划分模式

Rotate: 任意角度旋转画面 Image: 图像设置,如亮度,对比度等。

| Main > Output > Output 1 >                    |       |                                     |       |  |
|-----------------------------------------------|-------|-------------------------------------|-------|--|
| 1 / 4<br><mark>Video</mark><br>Audio<br>Power | > > > | 1 / 7<br>Control<br>Format<br>Coord | > > > |  |
| носр                                          | >     | Wall                                | >     |  |

图 4- 3 Output1 视频设置

#### (1) Control

Control 用来控制每个对应的 Output 通道,包括 7 个功能项: Source、Onoff、Freeze、Pattern、Genlock、Seamless、Mirror。

| Main > Output > Output 1 > Video > |   |         |   |
|------------------------------------|---|---------|---|
| 1 / 7                              |   | 1/7     |   |
| Control                            | > | Source  | > |
| Format                             | > | Onoff   | > |
| Coord                              | > | Freeze  | > |
| PIP                                | > | Pattern | > |
| Wall                               | > | Genlock | > |

图 4- 4 Output1 视频控制设置

#### ① Source

可以切换任意一路输出到一路输入,或者切换所有输出到同一路输入,默认 4×4 矩阵,即 4 路输入和 4 路输出一对一输出。

| Main > Output > Output 1 > Video > Control > |   |                    |  |
|----------------------------------------------|---|--------------------|--|
| 1/7<br>Source                                |   | 1/4<br>Input 1     |  |
| Onoff                                        | > | Input 2            |  |
| Freeze<br>Pattern                            | > | Input 3<br>Input 4 |  |
| Genlock                                      | > |                    |  |

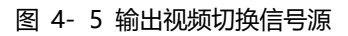

### $\textcircled{2} \quad \text{Onoff}$

打开/关闭任意一路输出口视频,或者打开/关闭所有输出口视频;默认情况下为 ON。

| Main > Output | > Outpu | it 1 > Video > Control > |
|---------------|---------|--------------------------|
| 2/7           |         | 2/2                      |
| Source        | >       | Off                      |
| Onoff         | >       | On @                     |
| Freeze        | >       |                          |
| Pattern       | >       |                          |
|               | 冬       | 4- 6 输出视频开关              |

#### 3 Freeze

打开/关闭画面冻结功能,默认情况下为 OFF。

| 3/7 1/2                                                                                                 | Main > Output > Output 1 > Video > Control >                          |                |                     |  |
|----------------------------------------------------------------------------------------------------|-----------------------------------------------------------------------|----------------|---------------------|--|
| Source     >     On       Onoff     >     On       Freeze     >       Pattern     >       Genlock     > | 3 / 7<br>Source<br>Onoff<br><mark>Freeze</mark><br>Pattern<br>Genlock | > > ><br>> > > | 1 / 2<br>Off@<br>On |  |

图 4-7 画面冻结开关

#### (4) Pattern

图案模式能把内置的图像播放到电视上,主要用于一些特殊场合的测试,默认情况下为 Disable。

| Main > Output > Output 1 > Video > Control > |   |             |  |
|----------------------------------------------|---|-------------|--|
| 4 / 7                                        |   | 1 / 16      |  |
| Source                                       | > | Disable @   |  |
| Onoff                                        | > | White       |  |
| Freeze                                       | > | Cross       |  |
| Pattern                                      | > | Cross Hatch |  |
| Genlock                                      | > | H Color Bar |  |

#### 图 4-8 输出内置图案

#### 5 Genlock

Genlock 用于跟随某个输出,默认为 off 状态,输出 1 为灰色不可选中,只能开启 2~4 输出,开启后切换跟随的输出分辨率会影响其他输出的图像(图像会黑屏一下,并且分辨会以

跟随的输出为准,不可更改)。

| Main > Output > Output 1 > Video > Control > |   |      |  |
|----------------------------------------------|---|------|--|
| 5 / 7                                        |   | 2/2  |  |
| Source                                       | > | Off  |  |
| Onoff                                        | > | On @ |  |
| Freeze                                       | > |      |  |
| Pattern                                      | > |      |  |
| Genlock                                      | > |      |  |

图 4-9 Genlock 功能

#### 6 Seamless

开启或者关闭无缝模式,默认情况下为 ON。

| Main > Output > Output 1 > Video > |   |     |  |
|------------------------------------|---|-----|--|
| 6 / 7                              |   | 2/2 |  |
| Onoff                              | > | Off |  |
| Freeze                             | > | On@ |  |
| Pattern                            | > |     |  |
| Genlock                            | > |     |  |
| Seamless                           | > |     |  |

图 4-10 无缝模式开关界面

#### ⑦ Mirror

画面镜像,可以实现左右镜像,上下镜像。X 表示左右镜像,Y 表示上下镜像,默认是 关闭,一共可以选择 Windows、Crop、Zoom 三个选项,分别对应 Crop、Zoom 镜像,Windows 则表示当前窗口镜像。默认情况下为 Disable。

| Main > Output > Output 1 > Video > Control > |   |       |   |  |
|----------------------------------------------|---|-------|---|--|
| 7/7                                          |   | 1 / 2 |   |  |
| Onoff                                        | > | X     | > |  |
| Freeze                                       | > | Υ     | > |  |
| Pattern                                      | > |       |   |  |
| Genlock                                      | > |       |   |  |
| Mirror                                       | > |       |   |  |

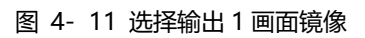

| > > Video > Control > Mirror > |                                               |  |  |
|--------------------------------|-----------------------------------------------|--|--|
| 1/2<br>X ><br>Y >              | 1 / 4<br>Disable @<br>Windows<br>CROP<br>ZOOM |  |  |

图 4-12 输出图像左右镜像设置

#### (2) Format

Format 可以设置输出分辨率的格式,该功能可以强制输出分辨率格式,但是不能提供升级画质。选择 Input 模式会开启跟随输入分辨率,使用矩阵切换时候不能无缝,除非信号源给的分辨率都是一样的格式并且不带 HDR。

| Main > Output > Output 1 > Video > |   |            |   |
|------------------------------------|---|------------|---|
| 2/7                                |   | 1 / 4      |   |
| Control                            | > | Resolution | > |
| Format                             | > | Color      | > |
| Coord                              | > | Deep       | > |
| PIP                                | > | Rang       | > |
| Wall                               | > |            |   |

图 4-13 输出视频格式

#### ① Resolution

输出分辨率可以选择预设的分辨率(Default)也可以用户进行自定义,自定义包括自行 设置分辨率(User)、自动/手动跟随输入源(Source)、跟随 Sink 等。

| 名称      | 分辨率格式   |
|---------|---------|
| Defult1 | 4K@60   |
| Defult2 | 4K@30   |
| Defult3 | 1080p60 |
| Defult4 | 720p60  |

表 4-1 默认分辨率表

# Main > Output > Output 1 > Video > Format

| 1/4          | 1 / 19     |
|--------------|------------|
| Resolution > | Default 1@ |
| Color >      | Default 2  |
| Deep >       | Default 3  |
| Rang >       | Default 4  |
| -            | User 1     |

图 4-14 输出视频分辨率选择

2 Color、deep、Range

| Main > Output > Output 1 > Video > Format                 |                         |                                                    |  |
|-----------------------------------------------------------|-------------------------|----------------------------------------------------|--|
| 2 / 4                                                     |                         | 1/4                                                |  |
| Resolution                                                | >                       | RGB @                                              |  |
| Color                                                     | >                       | YCbCr444                                           |  |
| Deep                                                      | >                       | YCbCr422                                           |  |
| Rang                                                      | >                       | YCbCr420                                           |  |
| 2 / 4<br>Resolution<br><mark>Color</mark><br>Deep<br>Rang | > <mark>&gt;</mark> > > | 1 / 4<br>RGB @<br>YCbCr444<br>YCbCr422<br>YCbCr420 |  |

#### 图 4-15 色彩空间选择

# Main > Output > Output 1 > Video > Format

| 3 / 4      |   | 1/3      |
|------------|---|----------|
| Resolution | > | 08 Bit @ |
| Color      | > | 10 Bit   |
| Deep       | > | 12Bit    |
| Rang       | > |          |
|            |   |          |

图 4-16 色深选择

| Main > Output > Output 1 > Video > Format |   |         |  |
|-------------------------------------------|---|---------|--|
| 4 / 4                                     |   | 1/2     |  |
| Resolution                                | > | Limit @ |  |
| Color                                     | > | Full    |  |
| Deep                                      | > |         |  |
| Rang                                      | > |         |  |
|                                           |   |         |  |

#### 图 4-17 色彩范围选择

#### (3) Coord

Coord 主要用于设置图像的坐标参数, 按类型分为 4 种, 分别是 Coord、Zoom、Offset 和 Gap。该功能可以实现画面分割、视频拼墙功能的参数调整,以下为默认值: Crop 和 Zoom 分别实现画面的剪切和缩放 Crop 起点: CropX0=0、CropY0=0, Crop 终点: CropY1=6000、CropX1=6000 Zoom 起点: ZoomX0=0、ZoomY0=0, Zoom 终点: ZoomX1=6000、ZoomY1=6000 Offset 和 Gap 能够在拼墙时实现微调, 去除框线挡住部分, 使拼墙画面更加紧密流畅 Offset: Offeset U=0、Offeset D=0、Offeset L=0、Offeset R=0 Gap: GapX=0、GapY=0

| Main > Output > Output 1 > Video > |   |        |    |   |
|------------------------------------|---|--------|----|---|
| 3 / 7                              |   | 1 / 14 |    |   |
| Control                            | > | Crop   | X0 | > |
| Format                             | > | Crop   | Y0 | > |
| Coord                              | > | Crop   | X1 | > |
| PIP                                | > | Crop   | Y1 | > |
| Wall                               | > | ZOOM   | X0 | > |

图 4-18 选择输出图像坐标

#### (4) PIP

PIP 功能主要用于图层的优先级,默认每个输出都有四个图层,在画面分割模式下可以把图层顺序改变,每个 layer 后面都能选择 Output。Status 可以选择开启/关闭该功能

| Main > Output > Output 1 > Video > |   |                  |   |
|------------------------------------|---|------------------|---|
| 4/7                                |   | 1 / 5            |   |
| Control                            | > | Status           | > |
| Format                             | > | Layer 1 : Top    | > |
| Coord                              | > | Layer 2          | > |
| PIP                                | > | Layer 3          | > |
| Wall                               | > | Layer 4 : Bottom | > |

图 4-19 选择输出图层

#### (5) Wall

Wall 功能用于设置电视的坐标位置,默认是按照矩阵的丝印标注顺序。设置 Coord x, y 坐标 + Width, Height 参数,即可完成拼墙。Coord 表示的是电视在拼墙位置中的实际坐标,Width, Height 则表示拼墙数量

| Main > Output > Output 1 > Video > |   |        |   |   |  |  |
|------------------------------------|---|--------|---|---|--|--|
| 5 / 7/                             |   | 1 / 4  |   |   |  |  |
| Control                            | > | Coord  | X | > |  |  |
| Format                             | > | Coord  | Υ | > |  |  |
| Coord                              | > | Width  |   | > |  |  |
| PIP                                | > | Height |   | > |  |  |
| Wall                               | > |        |   |   |  |  |

图 4- 20 选择输出 1 拼墙

| Main > Output > Output 1 > Video > |   |   |        |  |  |
|------------------------------------|---|---|--------|--|--|
| 1/4                                |   |   | 1/9    |  |  |
| Coord                              | X | > | No.1 @ |  |  |
| Coord                              | Y | > | No.2   |  |  |
| Width                              |   | > | No.3   |  |  |
| Height                             |   | > | No.4   |  |  |
|                                    |   |   | No.5   |  |  |

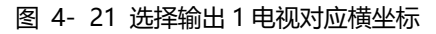

| Main > Output > Output 1 > Video > |   |   |        |  |  |
|------------------------------------|---|---|--------|--|--|
| 3 / 4                              |   |   | 1 / 10 |  |  |
| Coord                              | X | > | Auto @ |  |  |
| Coord                              | Y | > | 1 Unit |  |  |
| Width                              |   | > | 2 Unit |  |  |
| Height                             |   | > | 3 Unit |  |  |
|                                    |   |   | 4 Unit |  |  |

图 4-22 选择以输出1为起点拼墙

#### (6) Rotate

目前仅支持输出1画面旋转,其他输出都是灰色状态不可选中,开启该功能后,输出2、 3、4处于无图像状态,Rotate目录下包括旋转角度,旋转目标,以及剪切旋转对象。

| Main > Output > Output 1 > Video > Control > |   |         |   |  |  |
|----------------------------------------------|---|---------|---|--|--|
| 6 / 7                                        |   | 1 / 10  |   |  |  |
| Format                                       | > | Degree  | > |  |  |
| Coord                                        | > | Target  | > |  |  |
| PIP                                          | > | CROP X0 | > |  |  |
| Wall                                         | > | CROP Y0 | > |  |  |
| Rotate                                       | > | CROP X0 | > |  |  |

图 4-23 输出1 画面旋转

#### (7) Image

用于设置输出图像的参数调整,一个有四个参数:hue(色度)、Saturation(饱和度)、 brightness(亮度)、contrast(对比度),参数范围 0~256,默认值 128。

| Main > Output > Output 1 > Video > |   |            |   |  |  |  |
|------------------------------------|---|------------|---|--|--|--|
| 7/7                                |   | 1 / 4      |   |  |  |  |
| Format                             | > | Hue        | > |  |  |  |
| Coord                              | > | Saturation | > |  |  |  |
| PIP                                | > | Brightness | > |  |  |  |
| Wall                               | > | Contrast   | > |  |  |  |
| Image                              | > |            |   |  |  |  |

图 4-24 输出1图像设置

#### 1.1.2 Output: Audio 音频输出设置

Audio 音频控制界面有 4 个功能项: HDMI Onoff、HDMI SRC、DEC Onoff、DEC SRC,可以 实现关闭 HDMI 输出音频,音频的声音切换,关闭音频分离、音频分离切换到其他信号源等 等。

| Main > Output > Output 1 > Audio > |   |       |       |   |  |  |
|------------------------------------|---|-------|-------|---|--|--|
| 2 / 4                              |   | 1 / 4 |       |   |  |  |
| Video                              | > | HDMI  | Onoff | > |  |  |
| Audio                              | > | HDMI  | SRC   | > |  |  |
| Power                              | > | DEC   | Onoff | > |  |  |
| HDCP                               | > | DEC   | SRC   | > |  |  |
|                                    |   |       |       |   |  |  |

#### (1) HDMI Onoff

HDMI Onoff 可以实现 HDMI 输出音频开关,点击 on 开启音频,电视正常出声音,点击 off 关闭声音,电视只有图像没有声音。

| Main > Output > Output 1 > Audio >               |                              |                   |                      |  |  |
|--------------------------------------------------|------------------------------|-------------------|----------------------|--|--|
| 1 / 4<br><mark>HDMI</mark><br>HDMI<br>DEC<br>DEC | Onoff<br>SRC<br>Onoff<br>SRC | <mark>&gt;</mark> | 2 / 2<br>Off<br>On @ |  |  |

图 4-26 选择输出 1HDMI 音频开关

#### (2) HDMI SRC

HDMI SRC 可实现切换到不同输入的音源,支持切换到 HDMI 输入 1~4,模拟音频嵌入 1~4, 其中 Follow HDMI 表示跟随对应的输入; Follow DIGI 表示对应的嵌入,即跟随矩阵切换的输入。不切换其他信号源的音频,默认跟随 HDMI。

| Main > Output > Output 1 > Audio >               |                                           |                  |                                                                 |  |  |
|--------------------------------------------------|-------------------------------------------|------------------|-----------------------------------------------------------------|--|--|
| 2 / 4<br>HDMI<br><mark>HDMI</mark><br>DEC<br>DEC | Onoff<br><mark>SRC</mark><br>Onoff<br>SRC | ><br>><br>><br>> | 1 / 10<br>HDMI 1 @<br>HDMI 2<br>HDMI 3<br>HDMI 4<br>Follow HDMI |  |  |

图 4-27 选择输出 1HDMI 音频切换

#### (3) DEC Onoff

DEC Onoff 可以实现音频分离开关,点击 On 开启音频,音频分离正常出声音,点击 Off 关闭声音,默认 On 开启。

| Main > Output > Output 1 > Audio > |       |   |     |  |  |
|------------------------------------|-------|---|-----|--|--|
| 3 / 4                              |       |   | 2/2 |  |  |
| HDMI                               | Onoff | > | Off |  |  |
| HDMI                               | SRC   | > | On@ |  |  |
| DEC                                | Onoff | > |     |  |  |
| DEC                                | SRC   | > |     |  |  |
|                                    |       |   |     |  |  |

图 4-28 选择输出 1 音频分离开关

#### (4) DEC SRC

DEC SRC 可实现音频分离切换到不同输入的信号源,支持切换到 HDMI 输入 1~4,其中 Follow HDMI 表示跟随对应的输入;默认 Follow HDMI。

| Main > Output > Output 1 > Audio > |       |   |             |  |  |
|------------------------------------|-------|---|-------------|--|--|
| 4 / 4                              |       |   | 1 / 10      |  |  |
| HDMI                               | Onoff | > | HDMI 1 @    |  |  |
| HDMI                               | SRC   | > | HDMI 2      |  |  |
| DEC                                | Onoff | > | HDMI 3      |  |  |
| DEC                                | SRC   | > | HDMI 4      |  |  |
|                                    |       |   | Follow HDMI |  |  |

图 4-29 选择输出1音频分离切换

#### 1.1.3 Output: Power 电源开关设置

Power 功能主要用于关闭 HDMI 输出 5V,与 Onoff 功能不一样,Onoff 关闭之后还有一个蓝屏状态图像,Power 关闭后,图像就会完全关闭,默认 On 开启。

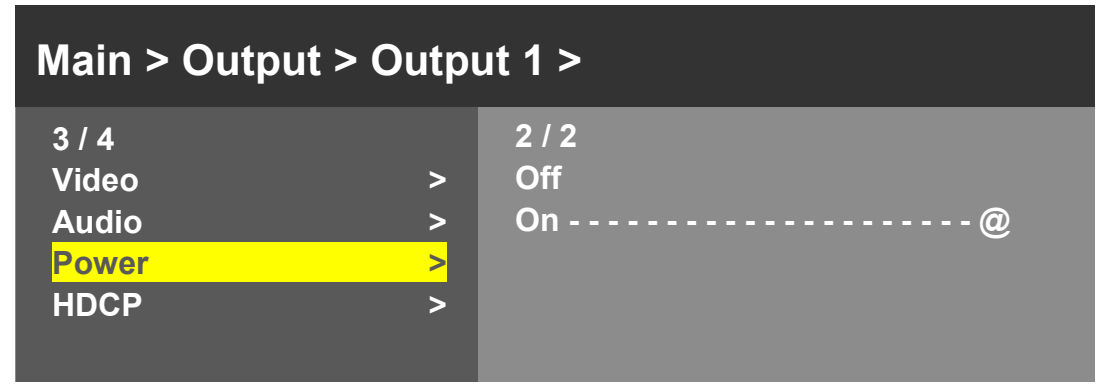

图 4- 30 开关 HDMI 输出 5V

#### 1.1.4 Output: HDCP 设置(暂未实装)

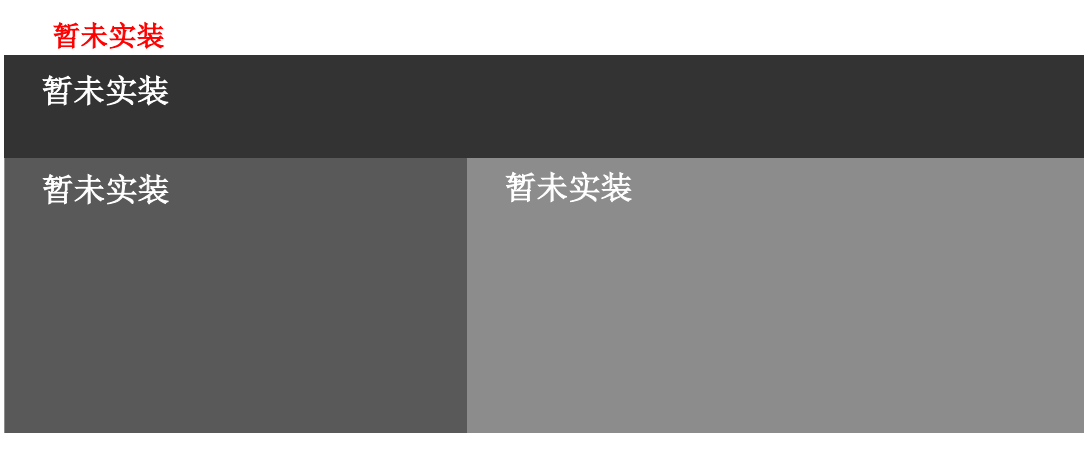

#### 图 4-31 暂未实装

#### 1.2 Input——输入设置

Input 界面有五个子菜单: Input1~4 + all,用于单独或全部输出设置,每个通道里面都包括 4 个功能项,分别是 Video、Audio、EDID、HDCP

| Main > |   |         |   |
|--------|---|---------|---|
| 2 / 5  |   | 1 / 5   | > |
| Output | > | Input 1 | > |
| Input  | > | Input 2 | > |
| Setup  | > | Input 3 | > |
| Preset | > | Input 4 | > |
| Info   | > | All     | > |

#### 图 4-32 Input 功能菜单选择

| Main > Input > |   |       |   |
|----------------|---|-------|---|
| 1 / 5          |   | 1 / 4 |   |
| Input 1        | > | Video | > |
| Input 2        | > | Audio | > |
| Input 3        | > | EDID  | > |
| Input 4        | > | HDCP  | > |
| All            | > |       |   |

#### 图 4-33 输入通道选择 Input1

#### 1.2.1 Input: Video 输入视频设置

Video 能够实现输入通道的开关,当输入选择 Off 后,所有的输出对应这个输入都会 无图像,选择 On 就正常开启,Pattern 可提供内置图像,选择内置的 pattern 后会替换输 入的信号源的图像。

| Main > Input > Input 1 >                             |                         |                           |   |
|------------------------------------------------------|-------------------------|---------------------------|---|
| 1 / 4<br><mark>Video</mark><br>Audio<br>EDID<br>HDCP | <mark>&gt;</mark> > > > | 1 / 2<br>Onoff<br>Pattern | > |

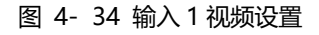

| Main > Input > Input 1 > Video         |          |                                                         |  |
|----------------------------------------|----------|---------------------------------------------------------|--|
| 2 / 2<br>Onoff<br><mark>Pattern</mark> | <b>^</b> | 1 / 10<br>Disable@<br>Window<br>HRamp<br>VRamp<br>HGray |  |

图 4-35 选择输入1内置图像

1.2.2 Input: Audio 输入音频设置

音频延时设置参数范围(0~50,auto),默认为Auto。

| Main > Input > Input 1 >                             |                         |                |   |
|------------------------------------------------------|-------------------------|----------------|---|
| 2 / 4<br>Video<br><mark>Audio</mark><br>EDID<br>HDCP | > <mark>&gt;</mark> > > | 1 / 1<br>Delay | > |

图 4-36 输入1音频延迟设置

#### 1.2.3 Input: EDID 输入 EDID 设置

EDID 设置界面可以设置每个输入口的 EDID,可以选择复制 EDID 和自定义 EDID 两种模式,复制 EDID 包括默认 EDID、用户 EDID、RX EDID、TXEDID、Temp 五种;默认为 复制模式下的 Default1。在复制 EDID 时接入后不断电情况下会暂时存放上次电视 EDID,接入新的电视会更新。

| Main > Input > Input 1 > |  |  |  |
|--------------------------|--|--|--|
|                          |  |  |  |
| >                        |  |  |  |
| >                        |  |  |  |
|                          |  |  |  |
|                          |  |  |  |
|                          |  |  |  |
|                          |  |  |  |

图 4- 37 EDID 设置

| Main > Input > Input 1 > EDID               |                                                                       |  |  |
|---------------------------------------------|-----------------------------------------------------------------------|--|--|
| 1 / 2<br><mark>Copy &gt;</mark><br>Modify > | 1 / 17<br>Default 1@<br>Default 2<br>Default 3<br>Default 4<br>User 1 |  |  |

图 4-38 复制 EDID

| Main > Input > Input 1 > EDID > Copy                                                |                                                                                   |  |  |
|-------------------------------------------------------------------------------------|-----------------------------------------------------------------------------------|--|--|
| 1 / 17<br><mark>Default 1 @</mark><br>Default 2<br>Default 3<br>Default 4<br>User 1 | Name : XXX-1234<br>FMT. : 10962160P60<br>Color : 444 HLG<br>Audio : LPCM-2 192KHz |  |  |

图 4-39 复制 EDID 内容查看

| Main > Input > Input 1 > EDID        |   |                                                                       |
|--------------------------------------|---|-----------------------------------------------------------------------|
| 2 / 2<br>Copy<br><mark>Modify</mark> | > | 1 / 17<br>Default 1@<br>Default 2<br>Default 3<br>Default 4<br>User 1 |

图 4- 40 选择自定义 EDID

| Main > Input > | Input 1 | > EDID : | > Modify > |  |
|----------------|---------|----------|------------|--|
|                |         |          |            |  |

| Default 1 @ | 1/4           |   |
|-------------|---------------|---|
| Default 2   | Video HDR     | > |
| Default 3   | Video 3D      | > |
| Default 4   | Audio NPCM    | > |
| User 1      | Audio MultiCH | > |
|             |               |   |

图 4-41 自定义 EDID

| Main > Input > Input 1 > EDID > Modify >                                   |                         |                      |  |
|----------------------------------------------------------------------------|-------------------------|----------------------|--|
| 1 / 4<br><mark>Video HDR</mark><br>Video 3D<br>Audio NPCM<br>Audio MultiCH | <mark>&gt;</mark> > > > | 2 / 2<br>Off<br>On @ |  |
| <mark>Video HDR</mark><br>Video 3D<br>Audio NPCM<br>Audio MultiCH          | ><br>> > >              | Off<br>On @          |  |

图 4-42 开启或关闭输入 HDR、3D、NPCM、MultiCH

# 1.3 Input: HDCP 输入 HDCP 设置(<mark>暂未实装</mark>)

暂未实装

| 暂未实装 |      |
|------|------|
| 暂未实装 | 暂未实装 |

图 4-43 暂未实装

### 1.4 Setup——系统设置

| Main >   |         |   |
|----------|---------|---|
| 3 / 5    | 1/8     | > |
| Output > | Network | > |
| Input >  | RS-232  | > |
| Setup >  | LCD     | > |
| Preset > | OSD     | > |
| Info >   | Menu    | > |

系统设置界面可以设置 Network、RS-232、LCD、OSD、MENU、UserEDID、Auth、System

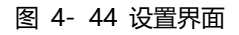

#### 1.4.1 Setup: Network

网络可以设置 DHCP、IP、Mask、Gateway、Port、Mac,其中 Mac 地址不能更改,默认 IP 地址: 192.168.1.200

| Main > Setup > |                 |   |
|----------------|-----------------|---|
| 1/8            | 1 / 7<br>DHCP   | > |
| RS-232 >       | IP              | > |
| LCD >          | MASK            | > |
| OSD >          | Gateway<br>Port | > |
|                |                 |   |

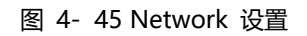

#### (1) DHCP

可以选择开启或关闭 DHCP

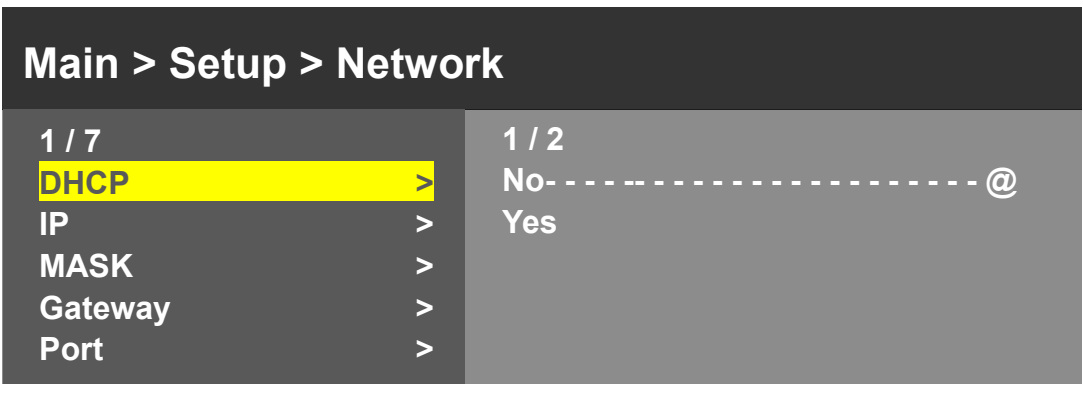

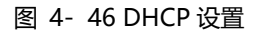

#### (2) IP/MASK/Gateway

可以选择输入 IP、MASK、Gateway

| Main > Setup > Network |   |        |   |
|------------------------|---|--------|---|
| 2/7                    |   | 1/4    |   |
| DHCP                   | > | Part 0 | > |
| IP                     | > | Part 1 | > |
| MASK                   | > | Part 2 | > |
| Gateway                | > | Part 3 | > |
| Port                   | > |        |   |

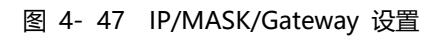

- (3) Port
- ① 选择 TCP 和 UDP

| Main > Setup > Network |   |        |   |
|------------------------|---|--------|---|
| 5/7                    |   | 1/3    |   |
| DHCP                   | > | ТСР    | > |
| IP                     | > | UDP    | > |
| MASK                   | > | Telnet | > |
| Gateway                | > |        |   |
| Port                   | > |        |   |

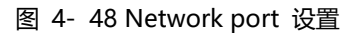

② 查看 TCP

| Main > Setup > Network > Port |   |                     |  |  |
|-------------------------------|---|---------------------|--|--|
| 1/3<br>TCP                    | > | 8000/ 65534<br>4996 |  |  |
| UDP                           | > | 4997                |  |  |
| Telnet                        | > | 4998                |  |  |
|                               |   | 8000@               |  |  |

图 4-49 TCP 选择

| 3 | 査看 | UDP |
|---|----|-----|
|   |    |     |

| Main > Setup > Network > Port |   |             |  |
|-------------------------------|---|-------------|--|
| 2/3                           |   | 8000/ 65534 |  |
| ТСР                           | > | 4996        |  |
| UDP                           | > | 4997        |  |
| Telnet                        | > | 4998        |  |
|                               |   | 4999        |  |
|                               |   | 8000@       |  |

图 4- 50 UDP 选择

④ 査看 Telnet

| Main > Setup > Network > Port |            |  |  |
|-------------------------------|------------|--|--|
| 3/3                           | 23 / 65534 |  |  |
| TCP >                         | 19         |  |  |
| UDP >                         | 20         |  |  |
| Telnet >                      | 21         |  |  |
|                               | 22         |  |  |
|                               | 23@        |  |  |

图 4-51 查看 Telnet

#### 1.4.2 Setup: RES-232

默认不能更改 Data、Stop、Parity 参数,只能更改 Baud 参数,Baud 默认 115200;其它 参数需要发指令开启读写权限才能更改,默认不开放

| Main > Setup > |   |        |   |
|----------------|---|--------|---|
| 2/8            |   | 1 / 4  |   |
| Network        | > | Baud   | > |
| RS-232         | > | Data   | > |
| LCD            | > | Stop   | > |
| OSD            | > | Parity | > |
| Menu           | > |        |   |

图 4-52 选择 RES-232

| Main > Setup > RS-232                                |                         |                                                     |  |
|------------------------------------------------------|-------------------------|-----------------------------------------------------|--|
| 1 / 4<br><mark>Baud</mark><br>Data<br>Stop<br>Parity | <mark>&gt;</mark> > > > | 6 / 6<br>9600<br>19200<br>38400<br>57600<br>115200@ |  |

#### 图 4-53 查看 RES-232 信息

| 1.4.3 Setup: | .CD             |          |
|--------------|-----------------|----------|
| 调整 LCD 显示屏,  | Bright 亮度一共9个等级 | ,常亮时间可调整 |

| Main > Setup > |   |        |   |
|----------------|---|--------|---|
| 3 / 8          |   | 1/2    |   |
| Network        | > | Bright | > |
| RS-232         | > | Timer  | > |
| LCD            | > |        |   |
| OSD            | > |        |   |
| Menu           | > |        |   |

图 4- 54 LCD 显示屏设置

#### 1.4.4 Setup: OSD

OSD 共分为 Time、Menu、Info、Background 四个功能选项, Time 表示 OSD 在设备开机 后运行时间, Menu 表示菜单映射到电视, Info 音视频信息显示时间。设置为 0 秒时候关闭 OSD 显示, 默认 Time 为 Endless, Menu 为 30 秒, Info 为 3 秒, Background 为背景颜色, 可 调节

| Main > Setup > |   |            |   |
|----------------|---|------------|---|
| 4 / 8          |   | 1 / 4      |   |
| Network        | > | Time       | > |
| RS-232         | > | Menu       | > |
| LCD            | > | Info       | > |
| OSD            | > | Background | > |
| Menu           | > |            |   |

| Main > Setup > OSD > |   |       |   |
|----------------------|---|-------|---|
| 4 / 4                |   | 1 / 4 |   |
| Time                 | > | Red   | > |
| Menu                 | > | Green | > |
| Info                 | > | Blue  | > |
| Background           | > | All   | > |
|                      |   |       |   |

图 4-56 OSD 背景颜色设置

| Main > Setup > OSD > Background >                                  |   |  |  |
|--------------------------------------------------------------------|---|--|--|
| 1 / 4 / 256<br>Red > 39<br>Green > 40<br>Blue > 41<br>All 42<br>43 | Ø |  |  |

图 4- 57 OSD 背景颜色详细设置

#### 1.4.5 Setup: Menu

Timer 表示 Menu 返回到通道界面的时间,默认是 30 秒, Select Run 表示最后一级子菜 单是否开启确认按键,设置为 Disable 则需要按下 Enter 或 OK 才能生效, Enable 则无需按 Enter 或 OK,直接生效。

| Main > Setup > |   |           |   |
|----------------|---|-----------|---|
| 5/8            |   | 1 / 2     |   |
| Network        | > | Timer     | > |
| RS-232         | > | SelectRun | > |
| LCD            | > |           |   |
| OSD            | > |           |   |
| Menu           | > |           |   |

图 4- 58 菜单设置

| Main > Setup > Menu >                    |   |                                          |
|------------------------------------------|---|------------------------------------------|
| 1 / 2<br><mark>Timer</mark><br>SelectRun | > | 5 / 24<br>3S<br>5S<br>10S<br>20S<br>30S@ |

图 4- 59 菜单自动隐身时间设置

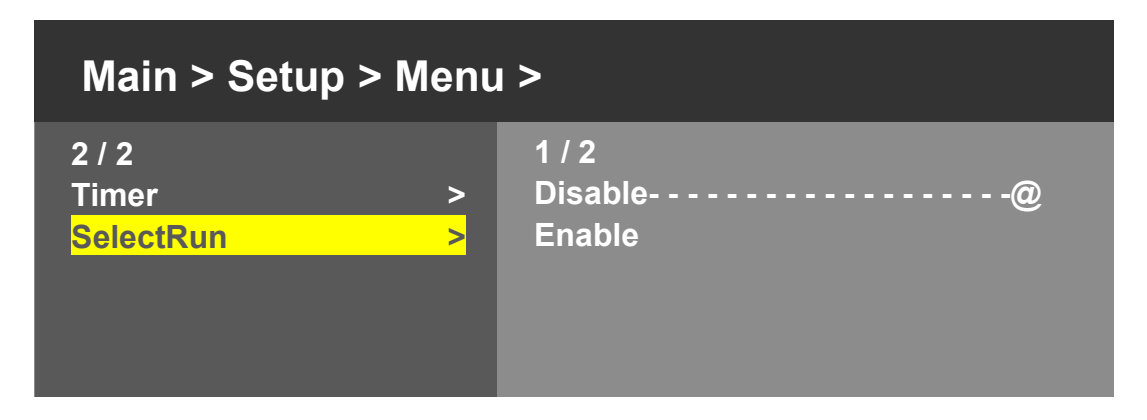

图 4- 60 SelectRun 开关设置

#### 1.4.6 Setup: User EDID

用户 EDID 设置界面可以设置每个输出口的 EDID,可以单独选则也可以全部选择,目前 有四种默认的 EDID (Default1~Default4),也可进行用户自定义 EDID

| Main > Setup > |   |            |   |
|----------------|---|------------|---|
| 6 / 8          |   | 1 / 5      |   |
| OSD            | > | User EDID1 | > |
| Menu           | > | User EDID2 | > |
| User EDID      | > | User EDID3 | > |
| Auth           | > | User EDID4 | > |
| System         | > | All        | > |

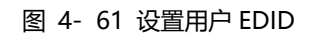

| Main > Setup >UserEDID |                     |  |
|------------------------|---------------------|--|
| 1/5                    | 1 / 17<br>Dofault 1 |  |
| User EDID2 >           | Default 2           |  |
| User EDID3 >           | Default 3           |  |
| User EDID4 >           | Default 4           |  |
| All >                  | User 1              |  |

图 4- 62 设置默认用户 EDID

#### 1.4.7 Setup: System

系统设置包括 Reboot、Power、Factory 三个功能选项,Reboot 表示设备重启、Power 表示设备睡眠、Factory 表示恢复出厂设置

| Main > Setup > |   |         |   |
|----------------|---|---------|---|
| 8 / 8          |   | 1/3     |   |
| OSD            | > | Reboot  | > |
| Menu           | > | Power   | > |
| User EDID      | > | Factory | > |
| Auth           | > |         |   |
| System         | > |         |   |

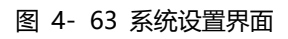

#### (1) Reboot

可以选择是否重启设备

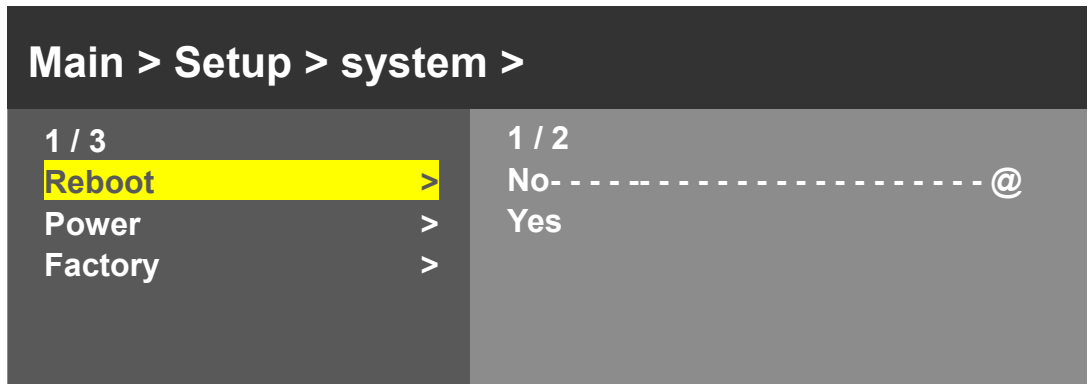

图 4- 64 重启设备

(2) Power

Timed off 表示定时待机, Timed on 表示定时唤醒, Auto sleep 表示自动休眠

| Main > Setup > system >               |        |                              |   |
|---------------------------------------|--------|------------------------------|---|
| 2 / 3<br>Reboot<br><mark>Power</mark> | ><br>> | 1 / 3<br>Time Off<br>Time ON | > |
| Factory                               | >      | Auto Sleep                   | > |

图 4- 65 定时待机与唤醒以及自动休眠

#### (3) Factory

恢复出厂设置,根据等级决定是否开放权限,目前分为 Guest、Admin、Root 三种等级

| Main > Setup > system > |   |             |   |
|-------------------------|---|-------------|---|
| 3/3                     |   | 1 / 2       |   |
| Reboot                  | > | LV0 : Guest | > |
| Power                   | > | LV1 : Admin | > |
| Factory                 | > | LV2 : Root  | > |
|                         |   |             |   |
|                         |   |             |   |

图 4- 66 恢复出厂设置

#### 1.5 Preset——预设

预设界面可保存当前视频、音频、EDID、系统设置等,支持 20 多个不同的场景,可通 过网页、指令、面板修改与调用场景预设。场景保存有设备的全部音视频配置信息(input、 output 里面的设置项都包含)。场景可以改名,默认名字是和出厂的图像配置关联的,用户 保存了新的场景进去后,可以改名(改名后菜单里面看到的就是新的名字)。

默认的预设与出厂设置一致一共有四个参数选项,Clear、Save、Call、Demo。Call 表示 调用场景,save 表示保存当前场景(可覆盖),clear 表示恢复为默认场景,demo 表示演示 模式,会根据场景顺序轮播

| Main > |   |       |   |
|--------|---|-------|---|
| 4 / 5  |   | 1 / 4 |   |
| Output | > | Clear | > |
| Input  | > | Save  | > |
| Setup  | > | Call  | > |
| Preset | > | Demo  | > |
| Info   | > |       |   |

图 4- 67 预设设置界面

#### **1.5.1 Clear:恢复默认场景设置** 表示把选中的场景数据恢复到出厂的默认值

| Main > Preset >                             |                       |                                        |
|---------------------------------------------|-----------------------|----------------------------------------|
| 1 / 4<br><mark>Clear</mark><br>Save<br>Call | <mark>&gt;</mark> > > | 1 / 23<br>S : P2P@<br>W: 2×2<br>W: 1×2 |
| Demo                                        | >                     | W: 1×2 1×2<br>W: 1×3                   |

#### 图 4- 68 恢复默认场景设置

#### 1.5.2 Save: 保存场景

表示把设备目前的运行快照,保存到选中的场景。

| Main > Preset >                                     |   |                                                             |
|-----------------------------------------------------|---|-------------------------------------------------------------|
| 2 / 4<br>Clear<br><mark>Save</mark><br>Call<br>Demo | ^ | 1 / 23<br>S : P2P @<br>W: 2×2<br>W: 1×2<br>W: 1×2<br>W: 1×3 |

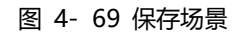

#### **1.5.3 Call: 调用场景** 表示把选中的场景调用出来运行。

| Main > Preset >                                     |   |                                                                 |
|-----------------------------------------------------|---|-----------------------------------------------------------------|
| 3 / 4<br>Clear<br>Save<br><mark>Call</mark><br>Demo | > | 1 / 23<br>S : P2P @<br>W: 2×2<br>W: 1×2<br>W: 1×2 1×2<br>W: 1×3 |

图 4-70 调用场景

#### 1.5.4 Demo: 演示模式

表示定时 call 已经加入到轮播队列中的场景, Timer 可以设置轮播的时间, 默认 Endless, 最短为 3 秒, Select 可以选择轮播是否执行该场景,设置为 Yes 表示轮播会播放此项,反之跳过此项轮播。

| Main > Preset > |   |        |   |
|-----------------|---|--------|---|
| 4 / 4           |   | 1/3    |   |
| Clear           | > | Timer  | > |
| Save            | > | Select | > |
| Call            | > | Random | > |
| Demo            | > |        |   |
|                 |   |        |   |

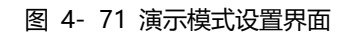

Timer 表示每一个预设场景的展示时间。

| Main > Preset > Demo >                |                   |                      |  |  |
|---------------------------------------|-------------------|----------------------|--|--|
| 1 / 3<br><mark>Timer</mark><br>Select | <mark>&gt;</mark> | 1 / 26<br>1 S<br>2 S |  |  |
| Random                                | >                 | 3 S<br>5 S<br>10S    |  |  |

图 4-72 轮播时间设置

| Main > Preset > Demo >                          |                       |                                                               |  |
|-------------------------------------------------|-----------------------|---------------------------------------------------------------|--|
| 2 / 3<br>Timer<br><mark>Select</mark><br>Random | > <mark>&gt;</mark> > | 1 / 23<br>S : P2P<br>W: 2×2<br>W: 1×2<br>W: 1×2 1×2<br>W: 1×3 |  |

图 4-73 轮播场景选择

Random 表示随机选择场景进行轮播

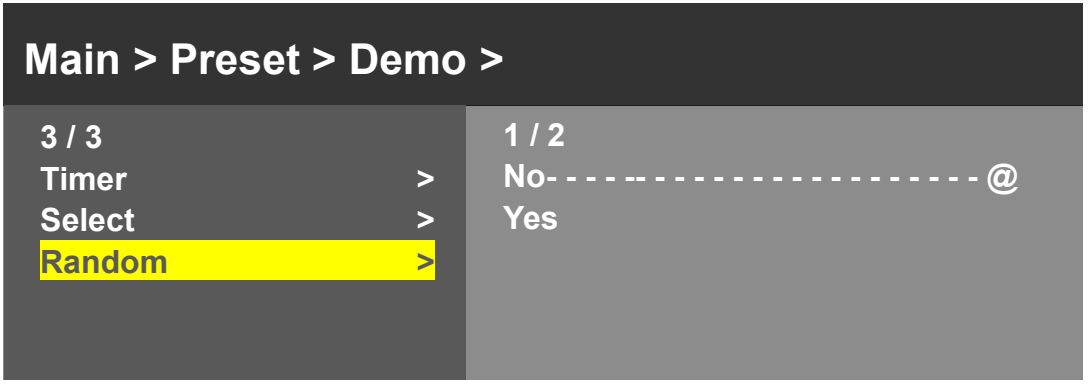

图 4- 74 随机轮播

1.6 Info——信息

查看 Input、Output、System、LOG 相关信息。

| Main > |   |        |   |
|--------|---|--------|---|
| 5/5    |   | 1/3    |   |
| Output | > | Input  | > |
| Input  | > | Output | > |
| Setup  | > | System | > |
| Preset | > |        |   |
| Info   | > |        |   |

#### 图 4- 75 信息界面

**1.6.1 Input Info** 查看输入信号相关信息

| Main > Info >                                   |                       |                                                 |         |
|-------------------------------------------------|-----------------------|-------------------------------------------------|---------|
| 1 / 3<br><mark>Input</mark><br>Output<br>System | <mark>&gt;</mark> > > | 1/4<br>Input 1<br>Input 2<br>Input 3<br>Input 4 | > > > > |

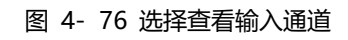

图 4-77 查看输入信号详细信息

| Main > Info > |   |      |               |  |
|---------------|---|------|---------------|--|
| 1/4           |   |      | Source Info : |  |
| Input 1       | > | Link | : Unconnect   |  |
| Input 2       | > |      |               |  |
| Input 3       | > |      |               |  |
| Input 4       | > |      |               |  |
|               |   |      |               |  |

图 4-78 输入未连接 (未输入信号)

#### 1.6.2 Output Info

查看输出信号相关信息

| Main > Info > |                   |        |   |   |
|---------------|-------------------|--------|---|---|
| 2/3           |                   | 1/4    |   |   |
| Input         | >                 | Output | 1 | > |
| Output        | <mark>&gt;</mark> | Output | 2 | > |
| System        | >                 | Output | 3 | > |
|               |                   | Output | 4 | > |
|               |                   |        |   |   |

图 4- 79 选择查看输出通道

| Main > Info > |   |                   |       |                  |  |
|---------------|---|-------------------|-------|------------------|--|
| 1/4           |   |                   |       | Sink Info :      |  |
| Output        | 1 | <mark>&gt;</mark> | Link  | : TCL-0963       |  |
| Output        | 2 | >                 | FMT.  | : 4096×2160P60   |  |
| Output        | 3 | >                 | Color | : 444 HLG        |  |
| Output        | 4 | >                 | Audio | : DTSHD-8 192KHz |  |
|               |   |                   | HDCP  | : HDCP2.2        |  |

图 4-80 查看输出通道信号详细信息

| Main > Info > |   |   |      |             |  |
|---------------|---|---|------|-------------|--|
| 1/4           |   |   |      | Sink Info : |  |
| Output        | 1 | > | Link | : Unconnect |  |
| Output        | 2 | > |      |             |  |
| Output        | 3 | > |      |             |  |
| Output        | 4 | > |      |             |  |
|               |   |   |      |             |  |

图 4- 81 输出未连接

| <b>1.6.3 System Info</b><br>查看系统信息。                    |                         |                                       |       |
|--------------------------------------------------------|-------------------------|---------------------------------------|-------|
| Main > Info >                                          |                         |                                       |       |
| 3 / 3<br>Input<br>Output<br><mark>System</mark><br>Log | > > <mark>&gt;</mark> > | 1 / 3<br>Device<br>Version<br>Network | > > > |

图 4-82 查看系统信息界面

| Main > Info > Syste                                 | m                        |                                                                            |
|-----------------------------------------------------|--------------------------|----------------------------------------------------------------------------|
| 1 / 3<br><mark>Device</mark><br>Versions<br>Network | <mark>&gt;</mark> ><br>> | Device Info:<br>Co. :XXX<br>Type:XXX<br>Web:www.xxxxx.com<br>UID :73D88C37 |

图 4-83 查看设备信息界面

| Main > Info > Syste                                 | em                    |                            |                                                                         |  |
|-----------------------------------------------------|-----------------------|----------------------------|-------------------------------------------------------------------------|--|
| 2 / 3<br>Device<br><mark>Versions</mark><br>Network | > <mark>&gt;</mark> > | MCU<br>Web<br>Data<br>Time | Versions Info :<br>: V0.0.7<br>: Undefine<br>: 2022/11/22<br>: 13:44:38 |  |

图 4- 84 查看版本信息

| Main > Info > Sy                                    | stem        |                                 |                                                                                                    |
|-----------------------------------------------------|-------------|---------------------------------|----------------------------------------------------------------------------------------------------|
| 3 / 3<br>Device<br>Versions<br><mark>Network</mark> | ><br>><br>> | DHCP<br>IP<br>MASK<br>GW<br>MAC | Network Info :<br>: Off<br>: 192.168.1.200<br>: 255.255.255.0<br>: 192.168.1.1<br>: 0008-DC98-8C37 |

图 4- 85 查看网络信息

# 2 网页控制

主机能够通过 TCP/IP 网口与控制设备相连(如: PC),可通过 GUI 人机交互式界面控制,支持一对一、多对一等客户端控制,在使用网页控制时推荐使用 Google、Firefox 浏览器。

主机与电脑通过 TCP/IP 网口连接时,主机与控制电脑网段一致时。直接相连可进行控制;网段不一致时,需更改控制电脑网段与主机网段一致

网页默认 IP 地址: 192.168.1.200

MASK: 255.255.255.0

GW: 192.168.1.1

Internet 协议版本 4 (TCP/IPv4) 属性

| 常规                                                             |                     |
|----------------------------------------------------------------|---------------------|
| 如果网络支持此功能,则可以获取自动指<br>络系统管理员处获得适当的 IP 设置。                      | 派的 IP 设置。否则,你需要从网   |
| <ul> <li>○ 自动获得 IP 地址(O)</li> <li>● 使用下面的 IP 地址(S):</li> </ul> |                     |
| IP 地址(I):                                                      | 192.168.1.99        |
| 子网掩码(U):                                                       | 255 . 255 . 255 . 0 |
| 默认网关(D):                                                       | 192.168.1.1         |
| ○ 自动获得 DNS 服务器地址(B) ● 使用下面的 DNS 服务器地址(E):                      |                     |
| 首选 DNS 服务器(P):                                                 |                     |
| 备用 DNS 服务器(A):                                                 | · · ·               |
| □退出时验证设置(L)                                                    | 高级(V)               |
|                                                                | 确定取消                |

#### 图 5- 1 IP 地址设置

IP 地址设置完成后,进入浏览器输入设备 IP 地址,输入账号与密码(管理员账号和密码: admin,游客账号与密码: guest)登录即可进入网页控制界面

 $\times$ 

| LOGIN             |  |
|-------------------|--|
| Username Password |  |
| Login             |  |
|                   |  |

图 5-2 网页登录界面

#### 2.1 网页简介

① 网页控制支持视频切换、分辨率设置、调用预设、音视频控制、EDID 管理、查看设备状态等功能

② 网页控制中输入框仅支持数字、字母、下划线

③ 设备状态在接入设备后会进行更新

#### 2.2 Fast Setting——快速设置

Fast Setting 界面包括 Matrix、Preset 和 Status 三部分

Matrix 部分能够自由进行视频切换, Preset 部分能够调用预设场景, Status 部分查看输入输出信息

| Matrix:   |            |              |          |      |             |          |                |
|-----------|------------|--------------|----------|------|-------------|----------|----------------|
|           | Input1     |              | Inj      | put2 |             | Input3   | Input4         |
| Output1 : | Input1     |              | Inj      | out2 |             | Input3   | Input4         |
| Output2 : | Input1     |              | Inj      | out2 |             | Input3   | Input4         |
| Output3 : | Input1     |              | Ing      | out2 |             | Input3   | Input4         |
| Output4 : | Input1     |              | Inj      | out2 |             | Input3   | Input4         |
| All :     | Input1     |              | Input2   |      |             | Input3   | Input4         |
| Prese     | et 1       |              | Preset 2 |      |             | Preset 3 | Preset 4       |
| Prese     | et 5       |              | Preset 6 |      |             | Preset 7 | Preset 8       |
| Status:   |            |              |          |      |             |          |                |
| Output1   |            | Disconnect   | ted Inpu |      | it1 Source: |          | a:3840x2160P60 |
| Output2   | (          | Disconnected |          | Inpu | it1         | Source   | a:3840x2160P60 |
| Output3   | Disconnect |              | ed       | Inpu | it1         | Source   | e:3840x2160P30 |
| Output4   | (          | Disconnect   | ed       | Inpu | it1         | Source   | a:3840x2160P30 |

图 5-3 网页快速设置

### 2.3 Basic Setting——基础设置

Basic Setting 包括 Output、Input 和 Preset 三部分 Output 部分进行输出设置, Input 部分进行输入设置, Preset 部分进行预设场景设置

| Output: |         |           |            |            |             |             |            |
|---------|---------|-----------|------------|------------|-------------|-------------|------------|
|         | Rename  | Pattern   | VideoOnoff | AudioOnoff | VideoSource | AudioSource | Resolution |
| Out1    | Output1 | Disable ~ |            |            | input1 ~    | HDMI1       | ~ 4K60 ~   |
| Out2    | Output2 | Disable ~ |            |            | input2 ~    | Follow HDMI | ~ 4K60 ~   |
| Out3    | Output3 | Disable ~ |            |            | input3 ~    | Follow HDMI | ~ 4K60 ~   |
| Out4    | Output4 | Disable ~ |            |            | input4 ~    | HDMI1       | ~ 4K60 ~   |
| All     |         | Disable ~ |            |            | ~           |             | ~ 4K60 ~   |
|         | Rename  | . uttern  | _          |            | Audioon     |             | Luiusource |
| In1     | Input1  | Disable   | ~          |            |             |             | Default1 ∽ |
| In2     | Input2  | Disable   | ~          |            |             |             | Default1 ~ |
| In3     | Input3  | Disable   | ~          |            |             |             | Default1 ~ |
| In4     | Input4  | Disable   | ~          |            |             |             | Default1 ~ |
| All     |         | Disable   | ~          |            |             |             | Default1 ~ |
|         |         |           |            |            |             |             |            |
| Preset: |         |           |            |            |             |             |            |

图 5-4 网页基础设置

#### 2.3.1 输出部分设置

输出部分包括 Test Pattern 输出、开关画面、开关音频、切换视频、切换分辨率功能。 Test Pattern 输出可选模式: Disable、White、Cross、CrossCatch、HClolorBar、HGray0、 WhiteWindow、HGray1、HRamp、VRamp、Diagonal、Red、Green、Blue、SDI、Ycbcr420。

|         | Setting | Basic Setting A          | dvanced Sett | ing Sys    | tem Setting |               |            |
|---------|---------|--------------------------|--------------|------------|-------------|---------------|------------|
| Output: |         |                          |              |            |             |               |            |
|         | Rename  | Pattern                  | VideoOnoff   | AudioOnoff | VideoSource | AudioSource   | Resolution |
| Out1    | Output1 | Disable 🗸                |              |            | input1 ~    | HDMI1 ~       | 4K60 ~     |
| Out2    | Output2 | Disable<br>White         |              |            | input2 ~    | Follow HDMI V | 4K60 ~     |
| Out3    | Output3 | Cross<br>CrossHatch      |              |            | input3 ~    | Follow HDMI ~ | 4K60 ~     |
| Out4    | Output4 | HColorBar<br>HGray0      |              |            | input4 ~    | HDMI1 ~       | 4K60 ~     |
| All     |         | WhiteWindow<br>HGray1    |              |            | ~           | ~             | 4K60 ~     |
| nput:   |         | VRamp<br>Diagonal<br>Red |              |            |             |               |            |
|         | Rename  | Green                    |              | VideoOnoff | AudioOn     | off           | EdidSource |
| In1     | Input1  | SDI<br>Ycbcr420          | ~            |            |             | D             | efault1 ~  |
| In2     | Input2  | Disable                  | ~            |            |             | D             | efault1 🗸  |
| 1-2     | Innut?  | Disable                  |              |            |             |               | 6 ha       |

图 5-5 网页输出 Test Pattern

输出画面可在四个输入(Input 1~ Input4)中任意切换。

| Output: |         |         |   |            |            |                  |      |            |     |         |      |
|---------|---------|---------|---|------------|------------|------------------|------|------------|-----|---------|------|
|         | Rename  | Patterr | 1 | VideoOnoff | AudioOnoff | VideoSo          | urce | AudioSour  | ce  | Resolut | tion |
| Out1    | Output1 | Disable | ~ |            |            | input1           | ~    | HDMI1      | ~   | 4K60    | ~    |
| Out2    | Output2 | Disable | ~ |            |            | input1<br>input2 |      | Follow HDM | •   | 4K60    | ~    |
| Out3    | Output3 | Disable | ~ |            |            | input3<br>input4 |      | Follow HDM | · • | 4K60    | ~    |
| Out4    | Output4 | Disable | ~ |            |            | input4           | ~    | HDMI1      | ~   | 4K60    | ~    |
| All     |         | Disable | ~ |            |            |                  | ~    |            | ~   | 4K60    | ~    |

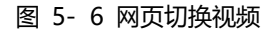

输出音频能够在四个 HDMI 输入(HDMI1~ HDMI4)和四个模拟音频输入(DIG1~ DIG4) 中任意切换,其中 Follow HDMI 表示音频跟随对应的输入视频, Follow DIGI 表示音频跟随对应 的输入模拟音频。

Output

|       | Rename  | Patter  | 1 | VideoOnoff | AudioOnoff | VideoSo | urce | AudioSou            | rce | Resolut | tion |
|-------|---------|---------|---|------------|------------|---------|------|---------------------|-----|---------|------|
| Out1  | Output1 | Disable | ~ |            |            | input1  | ~    | HDMI1               | ~   | 4K60    | ~    |
| Out2  | Output2 | Disable | ~ |            |            | input2  | ~    | HDMI1<br>HDMI2      |     | 4K60    | ~    |
| Out3  | Output3 | Disable | ~ |            |            | input3  | ~    | HDMI3<br>HDMI4      |     | 4K60    | ~    |
| Out4  | Output4 | Disable | ~ |            |            | input4  | ~    | Follow HDM<br>DIGI1 |     | 4K60    | ~    |
| All   |         | Disable | ~ |            |            |         | ~    | DIGI2<br>DIGI3      |     | 4K60    | ~    |
| nput: |         |         |   |            |            |         |      | Follow DIGI         |     |         |      |

图 5-7 网页切换音频

分辨率切换包括常用的 4K60、4K30、1080P60、720P60 外,用户还可以自定义分辨率, 或者是输出分辨率跟随输入(Source1~ Source4),或输出分辨率跟随显示设备(Sink1~Sink4), SourceAuto 表示自动跟随当前输入源分辨率,SinkAuto 表示跟随自动当前显示设备分辨率。 Output:

|        | Rename  | Pattern   | VideoOnoff | AudioOnoff | VideoSource | AudioSourc  | e    | Resolution         |
|--------|---------|-----------|------------|------------|-------------|-------------|------|--------------------|
| Out1   | Output1 | Disable ~ |            |            | input1 ~    | HDMI1       | ~    | 4K60               |
| Out2   | Output2 | Disable ~ |            |            | input2 ~    | Follow HDMI | ~    | 4K60<br>4K30       |
| Out3   | Output3 | Disable ~ |            |            | input3 ~    | Follow HDMI | ~    | 1080P60<br>720P60  |
| Out4   | Output4 | Disable 🗸 |            |            | input4 ~    | HDMI1       | ~    | User1<br>User2     |
| All    |         | Disable 🗸 |            |            | ~           |             | ~    | User3<br>User4     |
| Input: |         |           |            |            |             |             |      | Source2<br>Source3 |
|        | Rename  | Pattern   |            | VideoOnoff | AudioOn     | off         | Ed   | SourceAuto         |
| In1    | Input1  | Disable   | ~          |            |             |             | Defa | Sink2              |
| In2    | Input2  | Disable   | ~          |            |             |             | Defa | Sink4              |
| In3    | Input3  | Disable   | ~          |            |             |             | Defa | Temp1              |

图 5-8 网页设置输出分辨率

#### 2.3.2 输入部分设置

输入部分包括 Test Pattern 输出、开关画面、开关音频、设置 EDID。

Test Pattern 输出可选模式: Disable、Window、HRamp、VRamp、HGray、VGray、HColprBar、 VColprBar、MovingSqueare、MovingCrossBar。

|         | Rename | Pattern                                 | VideoOnoff | AudioOnoff | EdidSource |
|---------|--------|-----------------------------------------|------------|------------|------------|
| In1     | Input1 | Disable 🗸                               |            |            | Default1 ~ |
| In2     | Input2 | Disable<br>Window                       |            |            | Default1 ~ |
| In3     | Input3 | HRamp<br>VRamp                          |            |            | Default1 ~ |
| In4     | Input4 | HGray<br>VGray                          |            |            | Default1 ~ |
| AII     |        | HColorBar<br>VColorBar<br>MovingSqueare |            |            | Default1 🗸 |
| Preset: |        | MovingCrossBar                          |            |            |            |
| Preset1 | ~      | S:P2P                                   | Save       | Recall     | Clear      |

图 5-9 网页输出 Input Test Pattern

EDID 设置可选择默认 EDID(Default1~Default4)、用户自定义(User1~User4),使用 RX EDID(RX1~RX4)、使用 TX EDID(TX1~TX4)。

|        | Rename  | Pattern   | VideoOnoff | AudioOnoff | VideoSource | AudioSourc  | Default1                          | on |
|--------|---------|-----------|------------|------------|-------------|-------------|-----------------------------------|----|
| Out1   | Output1 | Disable ~ |            |            | input1 ~    | HDMI1       | Default2<br>Default3              | ~  |
| Out2   | Output2 | Disable ~ |            |            | input2 ~    | Follow HDMI | User1                             | ~  |
| Out3   | Output3 | Disable ~ |            |            | input3 ~    | Follow HDMI | User3                             | ~  |
| Out4   | Output4 | Disable ~ |            |            | input4 ~    | HDMI1       | RX1<br>RX2                        | ~  |
| All    |         | Disable ~ |            |            | ~           | •           | RX3<br>RX4                        | ~  |
| Input: | Rename  | Pattern   |            | VideoOnoff | AudioO      | noff        | TX1<br>TX2<br>TX3<br>TX4<br>Temp1 |    |
| In1    | Input1  | Disable   | ▼          |            |             |             | Default1                          | ~  |
| In2    | Input2  | Disable   | •          |            |             |             | Default1                          | ~  |
| In3    | Input3  | Disable   | ~          |            |             |             | Default1                          | ~  |
| In4    | Input4  | Disable   | ~          |            |             |             | Default1                          | ~  |
| All    |         | Disable   | ~          |            |             |             | Default1                          | ~  |

图 5-10 网页选择输入 EDID

#### 2.3.3 预设部分设置

预设部分能够使用系统默认的 23 种场景,也能自定义场景并保存。在自定义场景时, 调整好需要的模式,分辨率等,点击 Save 即可保存到 Preset 中。自定义的场景会覆盖掉默 认场景,如果需要恢复默认场景只需要点击该场景,然后点击 Clear,即可恢复默认场景。

| Preset4              |    |           |            |            |            |
|----------------------|----|-----------|------------|------------|------------|
| Preset5              |    |           |            |            |            |
| Preset7              | ne | Pattern   | VideoOnoff | AudioOnoff | EdidSource |
| Preset8              | 1  | Dispha    |            |            | Default1 x |
| Preset9              |    | Disable   |            |            | Deladiti   |
| Preset10             | 2  | Disable   |            |            | Default1 × |
| Preset11             | E. | Distance  |            |            | Delidater  |
| Preset12<br>Preset13 | 3  | Disable 🗸 |            |            | Default1 ~ |
| Preset14             |    |           |            |            |            |
| Preset15             | 4  | Disable 🗸 |            |            | Default1 🗸 |
| Preset16             |    |           |            |            |            |
| Preset17             |    | Disable 🗸 |            |            | Default1 ~ |
| Preset18             | -  |           |            |            |            |
| Preset19             |    |           |            |            |            |
| Preset20             | -  |           |            |            |            |

图 5-11 网页预设切换

#### 2.4 Advanced Setting——高级设置

高级设置包括自定义 EDID 和画面调整部分

|        |           |          |         |         |         |         |         |         | -       |         |         |
|--------|-----------|----------|---------|---------|---------|---------|---------|---------|---------|---------|---------|
| Import | Copy ED   | DID Fron | n       | Default | :1:     |         |         | ~       | ' to    | User1 🗸 | Apply   |
|        | EDID File | e Path   |         |         |         |         |         | Browse  | e to    | User1 ~ | Apply   |
| Export |           |          |         |         |         |         |         |         |         | User1 🗸 | Apply   |
| Coord: |           |          |         |         |         |         |         |         |         |         |         |
| Outpu  | t-Coord   | PIP      | Crop-X0 | Crop-Y0 | Crop-X1 | Crop-Y1 | Zoom-X0 | Zoom-Y0 | Zoom-X1 | Zoom-Y1 | Confirm |
| 0      | ut1       | 0        | 0       | 0       | 6000    | 6000    | 0       | 0       | 6000    | 6000    | Apply   |
| 0      | ut2       | 0        | 0       | 0       | 6000    | 6000    | 0       | 0       | 6000    | 6000    | Apply   |
| 0      | ut3       | 0        | 0       | 0       | 6000    | 6000    | 0       | 0       | 6000    | 6000    | Apply   |
| 0      | ut4       | 0        | 0       | 0       | 6000    | 6000    | 0       | 0       | 6000    | 6000    | Apply   |
| ,      | All       | 0        | 0       | 0       | 6000    | 6000    | 0       | 0       | 6000    | 6000    | Apply   |
|        |           |          |         |         |         |         |         |         |         |         |         |

图 5-12 网页高级设置

#### 2.4.1 EDID 设置

EDID 设置包括导入 EDID 和导出 EDID。EDID 能够从默认值(Default1~Default4)、用户 自定义值(User1~User4)、输出口读取的值(Output1~ Output4)或者 EDID 文件中读取, 然后储存到用户自定义值(User1~User4)中。反之,也能将选项中的 EDID 导出。

|         |           |        |         |                            |   |         |         | ſ       |
|---------|-----------|--------|---------|----------------------------|---|---------|---------|---------|
| (       | Copy EDI  | D Fron | ו       | Default1:                  | ~ | to      | User1 ∽ | Apply   |
| Import  | EDID File | Path   |         | Default1:<br>Default2:     |   | to      | User1 🗸 | Apply   |
| Export  |           |        |         | Default3:<br>Default4:     |   |         | User1 ~ | Apply   |
| Coord:  |           |        |         | User1:<br>User2:<br>User3: |   |         |         |         |
| Output- | Coord     | PIP    | Crop-X0 | C Output1:                 | : | Zoom-X1 | Zoom-Y1 | Confirm |
| Out     | :1        | 0      | 0       | C Output2:<br>C Output3:   |   | 6000    | 6000    | Apply   |
| Out     | 2         |        | 0       | C Temp1:                   |   | 6000    | 6000    | Apply   |

图 5-13 网页复制 EDID 选项

| Copy EDID From | Default1:                      | ~                       | to                                                | User1 v                                                 | Apply                                                          |
|----------------|--------------------------------|-------------------------|---------------------------------------------------|---------------------------------------------------------|----------------------------------------------------------------|
| EDID File Path |                                | Browse                  | to                                                | User1<br>User2                                          | Apply                                                          |
|                |                                |                         |                                                   | User3<br>User4                                          | Apply                                                          |
| C              | opy EDID From<br>DID File Path | opy EDID From Default1: | opy EDID From Default1: ~<br>DID File Path Browse | opy EDID From Default1: v to<br>DID File Path Browse to | opy EDID From Default1:   to User1  User1  User2  User3  User4 |

#### 图 5-14 EDID 可复制到 User 中

#### 2.4.2 Coord 设置

Coord:

画面调整包括 Crop(画面剪切)和 Zoom(画面缩放),有效数值范围为 0~6000。 默认数值如下图所示。

| Output-Coord | PIP | Crop-X0 | Crop-Y0 | Crop-X1 | Crop-Y1 | Zoom-X0 | Zoom-Y0 | Zoom-X1 | Zoom-Y1 | Confirm |
|--------------|-----|---------|---------|---------|---------|---------|---------|---------|---------|---------|
| Out1         | 0   | 0       | 0       | 6000    | 6000    | 0       | 0       | 6000    | 6000    | Apply   |
| Out2         | 0   | 0       | 0       | 6000    | 6000    | 0       | 0       | 6000    | 6000    | Apply   |
| Out3         | 0   | 0       | 0       | 6000    | 6000    | 0       | 0       | 6000    | 6000    | Apply   |
| Out4         | 0   | 0       | 0       | 6000    | 6000    | 0       | 0       | 6000    | 6000    | Apply   |
| All          | 0   | 0       | 0       | 6000    | 6000    | 0       | 0       | 6000    | 6000    | Apply   |

#### 图 5-15 网页剪切缩放画面

#### 2.5 System Setting

系统设置包括 Network(网络设置)、Account(账户设置)、System Info(系统信息)、 System Config

(系统配置)、Import(网页升级)部分。

Network 默认设置如图所示,DHCP 可选择开启或关闭,主机名称在 Host Name 处更改。 Account 可自定义登录用户名与密码

System Info 展示系统相关信息

System Config 包括 Standby(待机)、Reboot(重启)、Factory Run(恢复出厂设置)、以 及 Factory User

#### (用户恢复出厂设置)

Import 能够进行网页升级,点击 browse 选择升级文件,再选择端口 C0,点击 Apply 即可进行升级

| Network:           |                |        | Account:       |           |             |       |
|--------------------|----------------|--------|----------------|-----------|-------------|-------|
| DHCP :             | $\square$      | Off    | User Name :    |           |             |       |
| IP Address :       | 192.168.1.200  |        | New Password   | :         |             |       |
| Net Mask Address : | 255.255.255.0  |        | Confirm The Pa | assword : |             |       |
| Gate Way Address : | 192.168.1.1    |        |                |           | Арр         | ly    |
| Mac Address :      | 00:08:DC:96:95 | 5:A6   |                |           |             |       |
| Host Name :        | XXX-XXX        |        |                |           |             |       |
|                    | App            | ly     |                |           |             |       |
| System-Info:       |                |        | System-Config  | r:        |             |       |
| Company            |                | XXX    | Standby        |           | Standby     |       |
| Type:              |                | xxx    | Reboot         |           | Reboot      |       |
| McuVersio          | n:             | V0.0.9 | Factory Run    |           | Factory Ru  | n     |
| WebVersio          | n:             | V0.0.2 | Factory User   | r         | Factory Use | er    |
| Import:            |                |        |                |           |             |       |
| Import             |                |        | Browse         | CA        |             | Apply |
|                    |                |        |                |           |             |       |

图 5-16 网页系统设置

# 3 场景效果

支持无缝模式、多种布局,支持通过上位机或者 TCP/IP 自定义窗口大小及位置;以下为预制的可快速选择的几种模式:

# 3.1 Multiview(画面分割) 功能

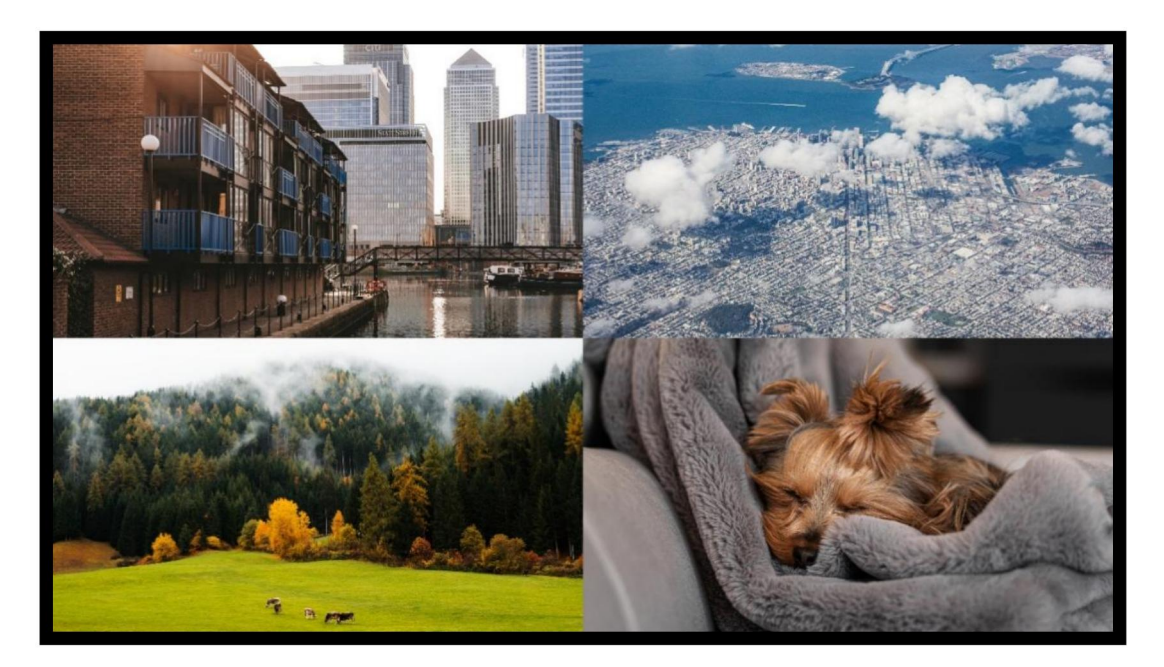

图 6- 1 M-2×2

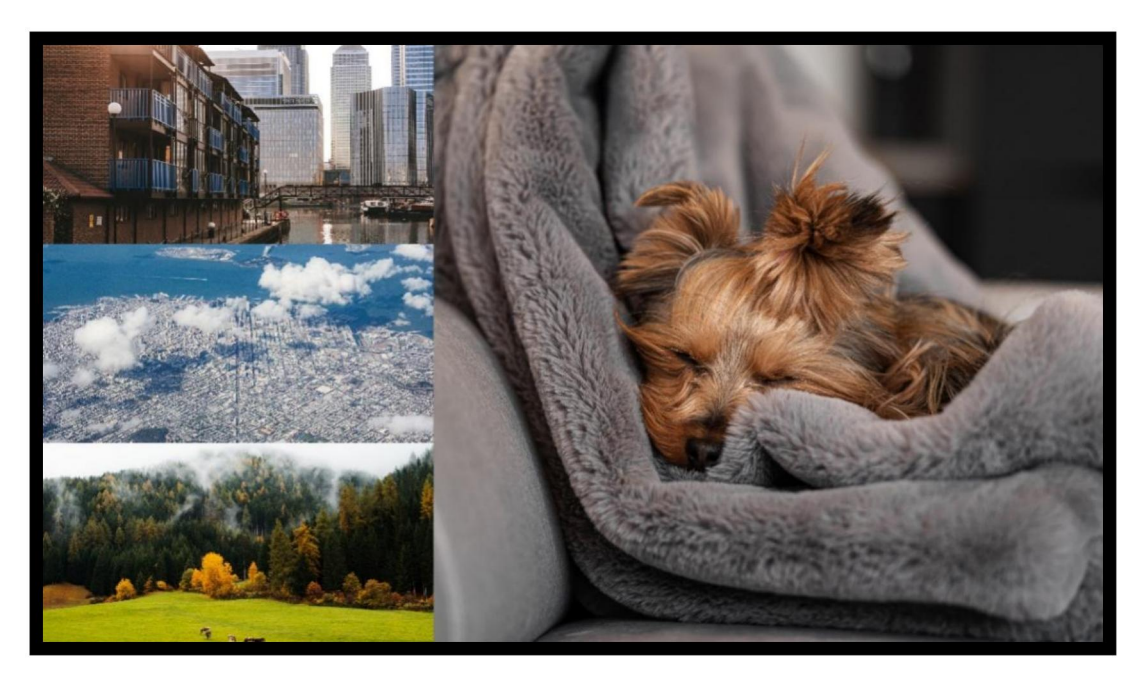

图 6- 2 M-3×1 L

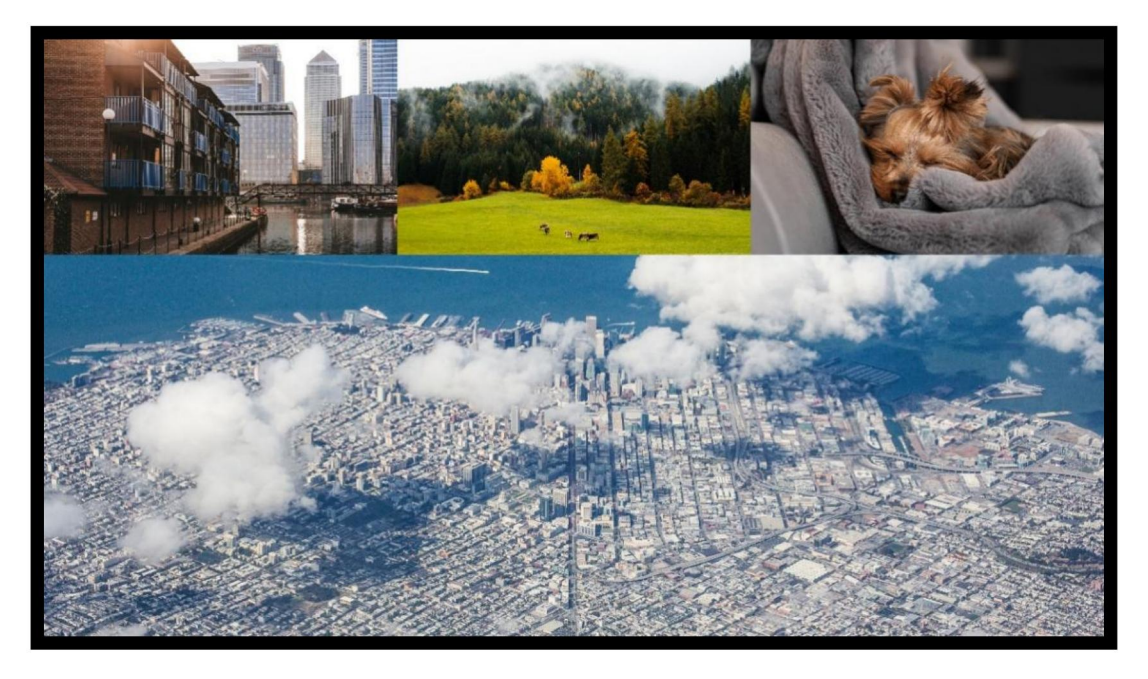

图 6- 3 3×1 U

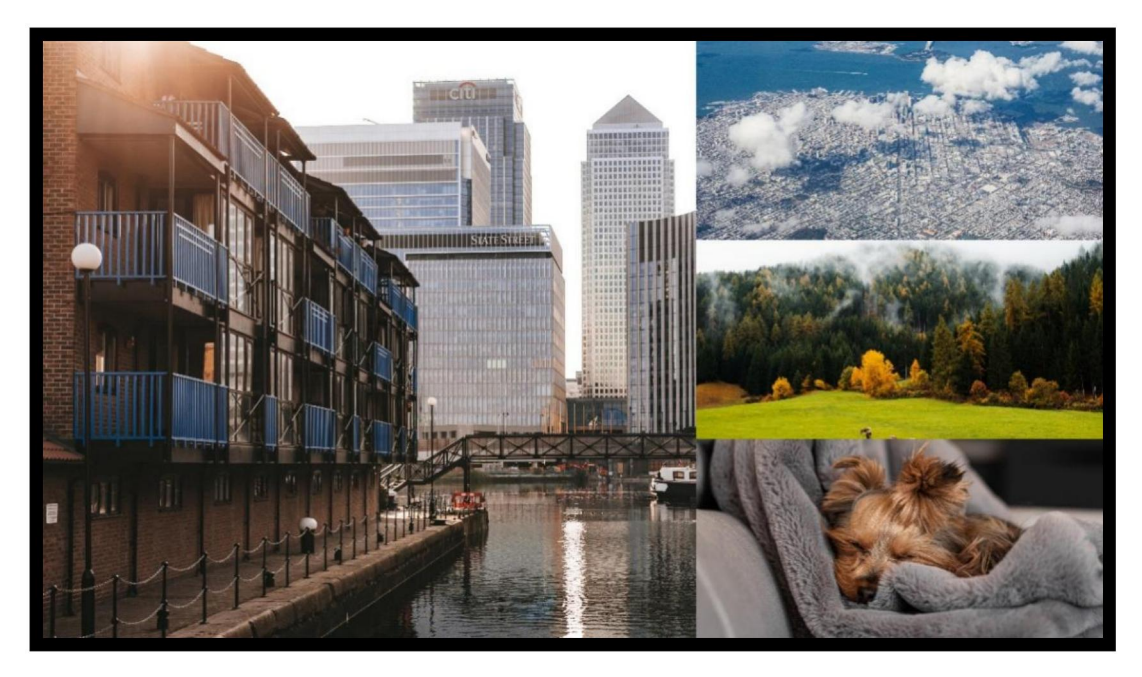

图 6-4 M-3×1 R

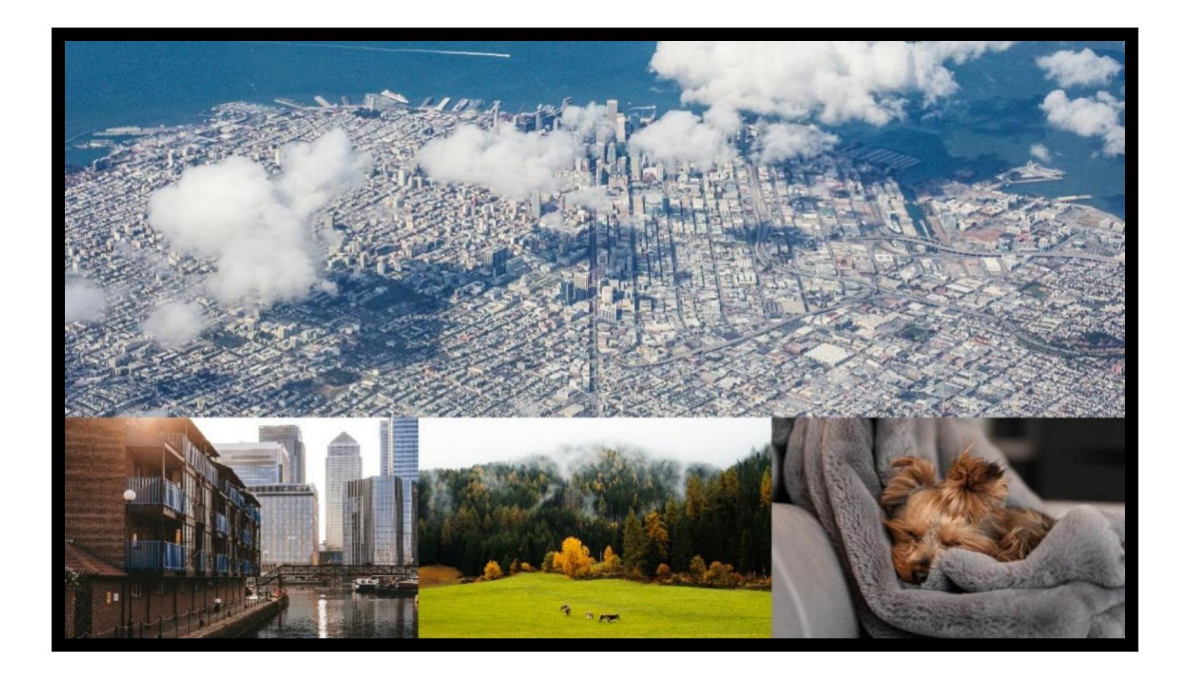

图 6- 5 M-3×1 D

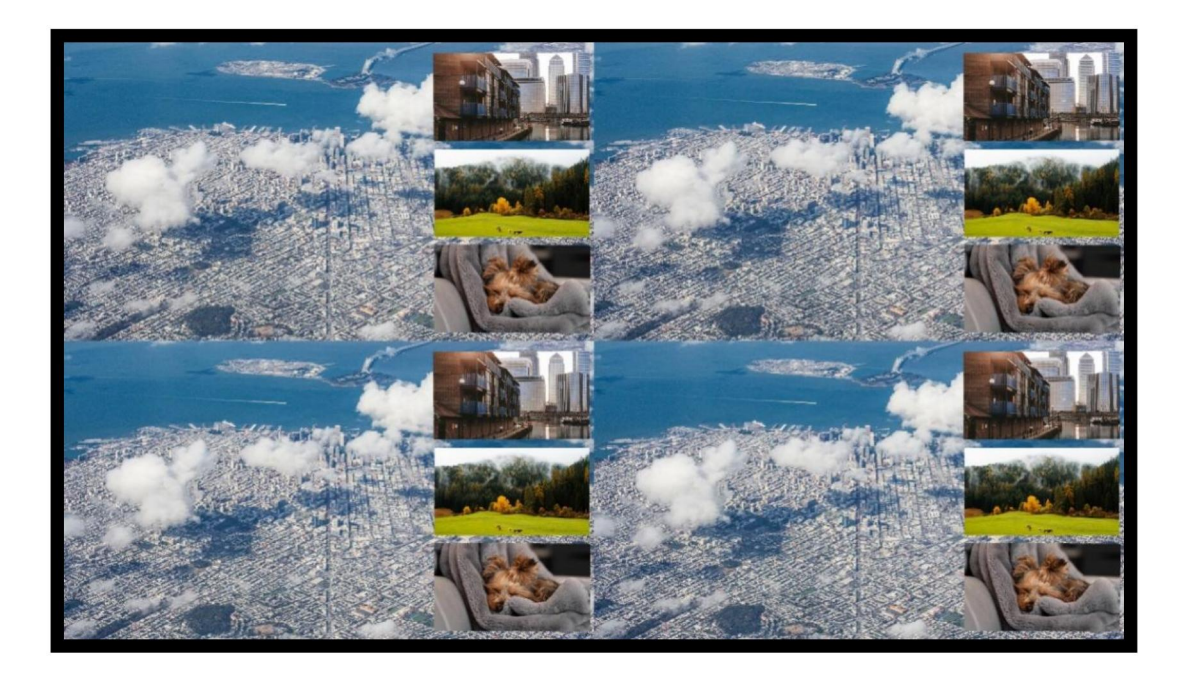

图 6- 6 M-1+234 A

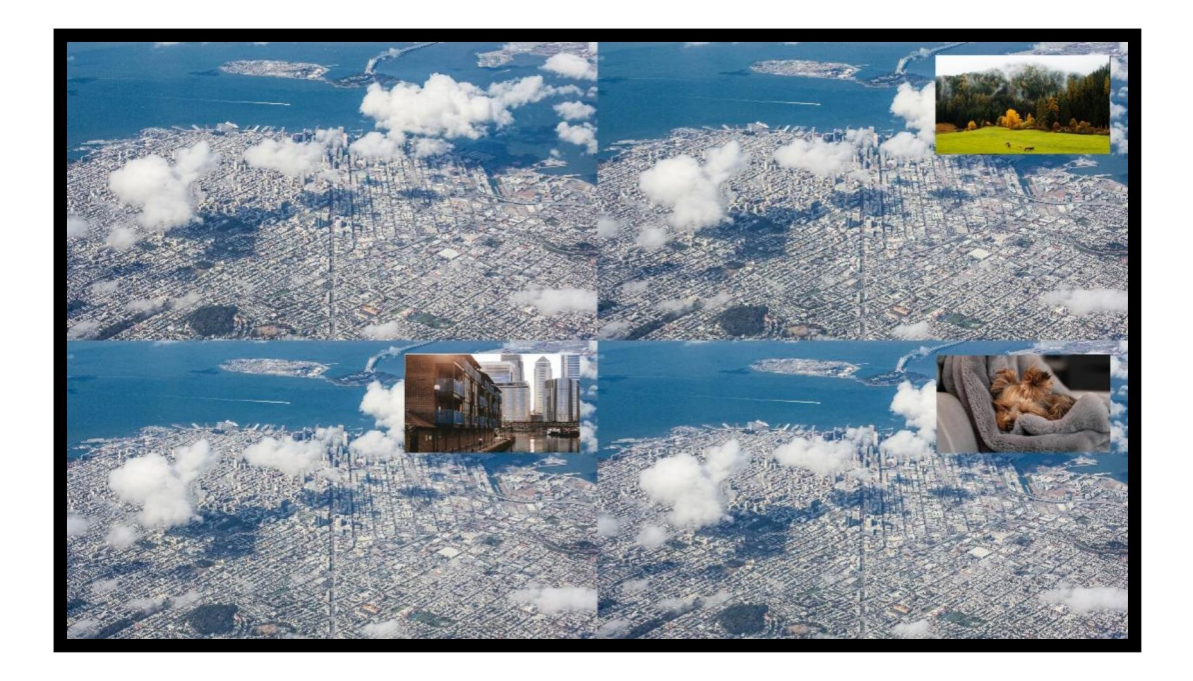

图 6-7 M-1+2 1+3 1+4 A

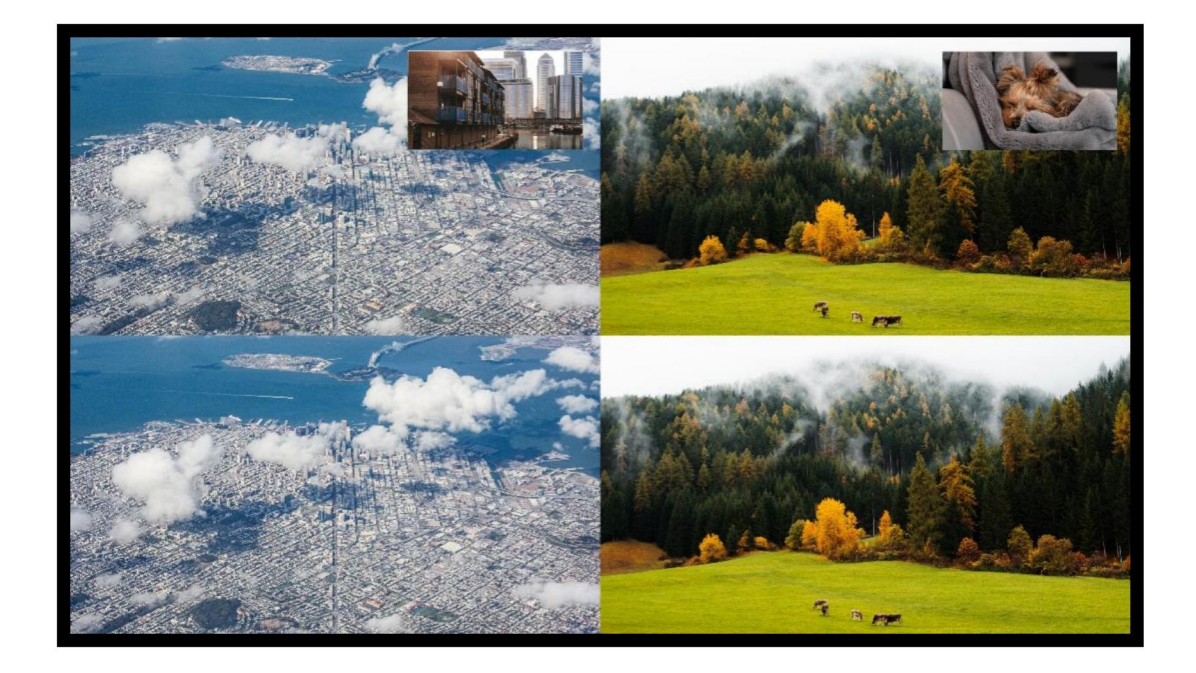

图 6- 8 M-1+2 3+4 A

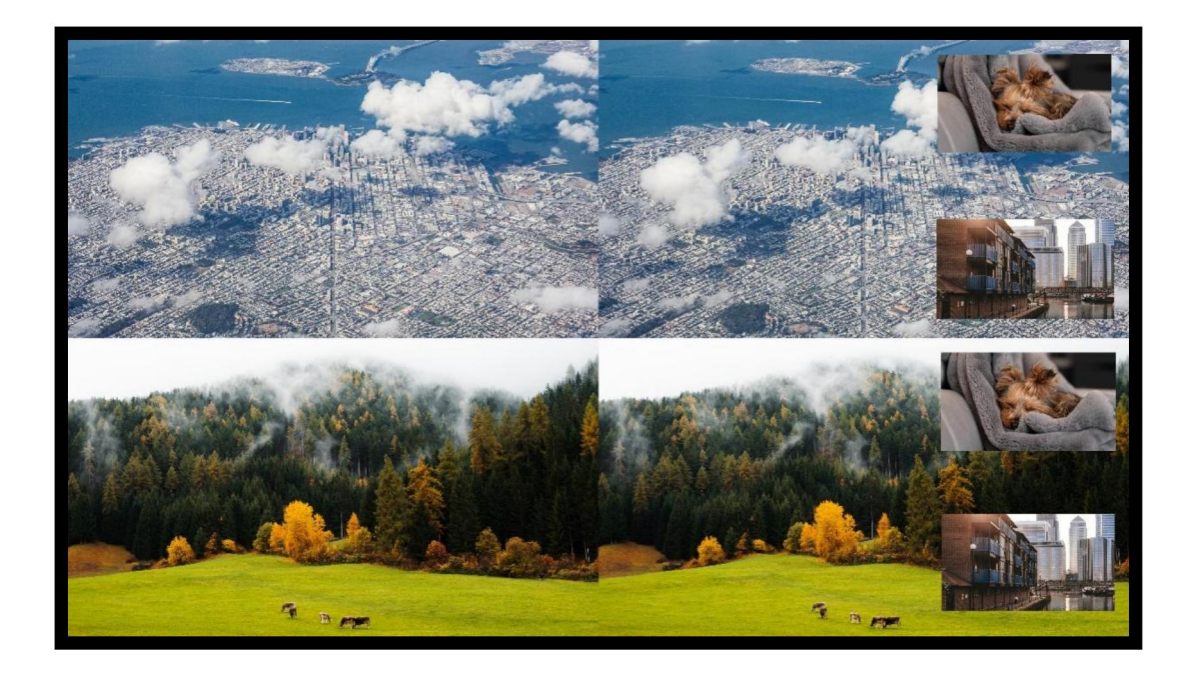

图 6- 9 M-1+34 2+34 A

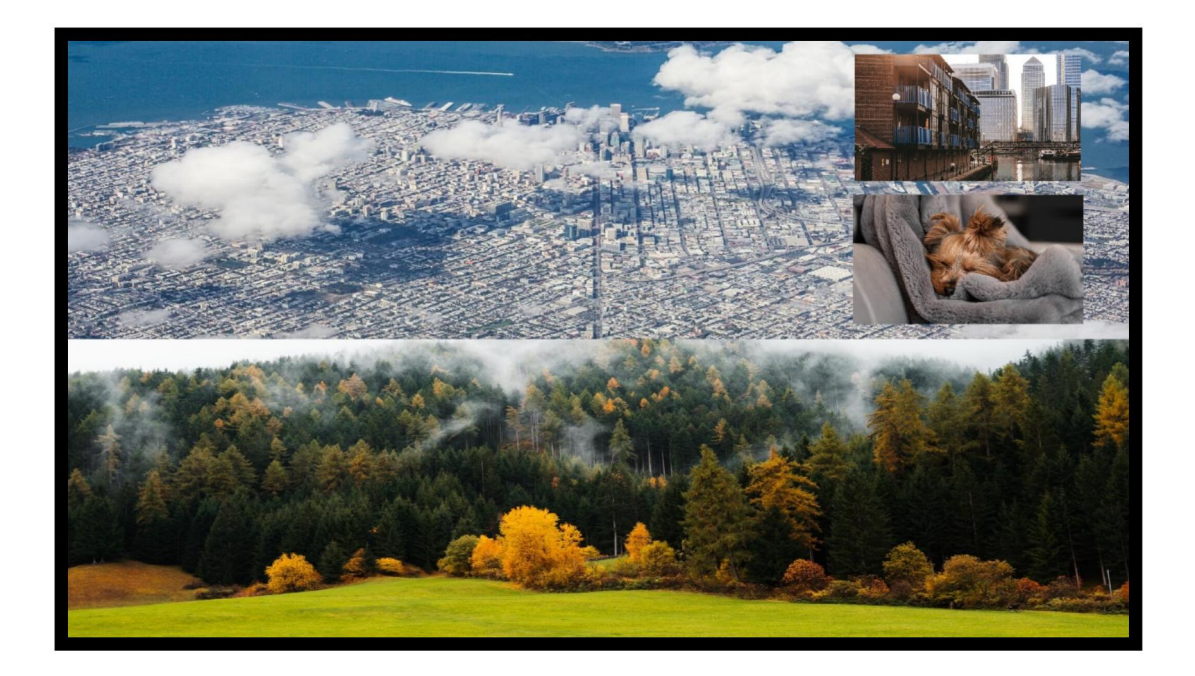

图 6- 10 M-2x1+34 A

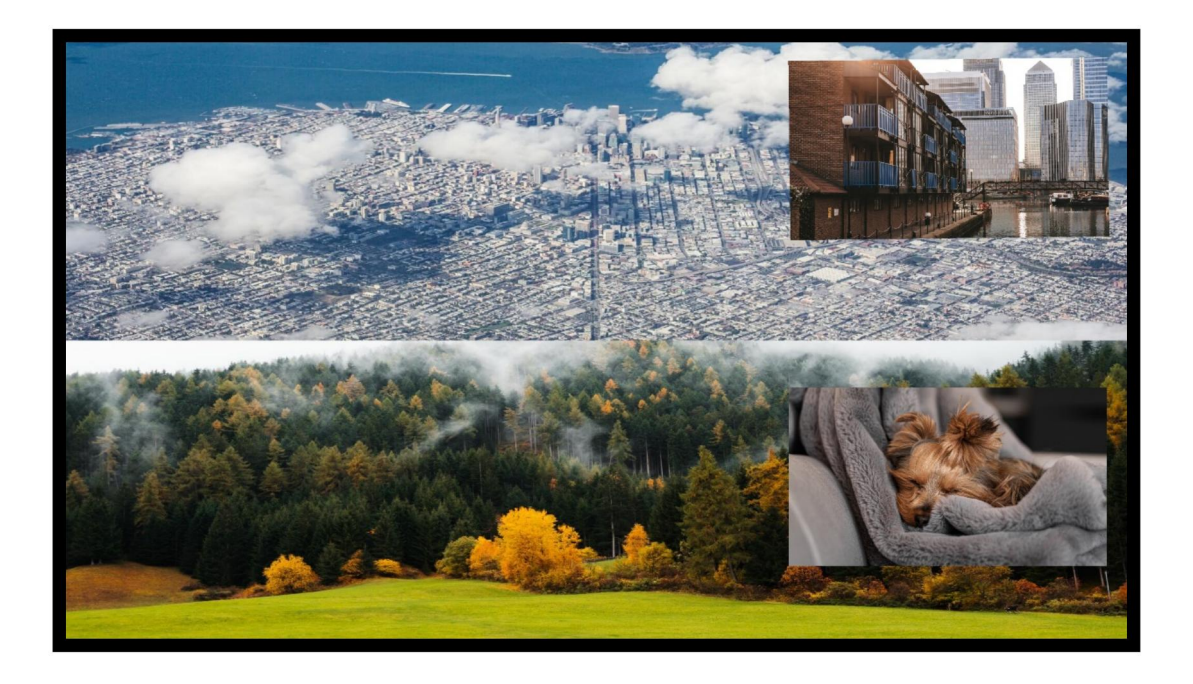

图 6- 11 M-2x1+3 2x1+4 A

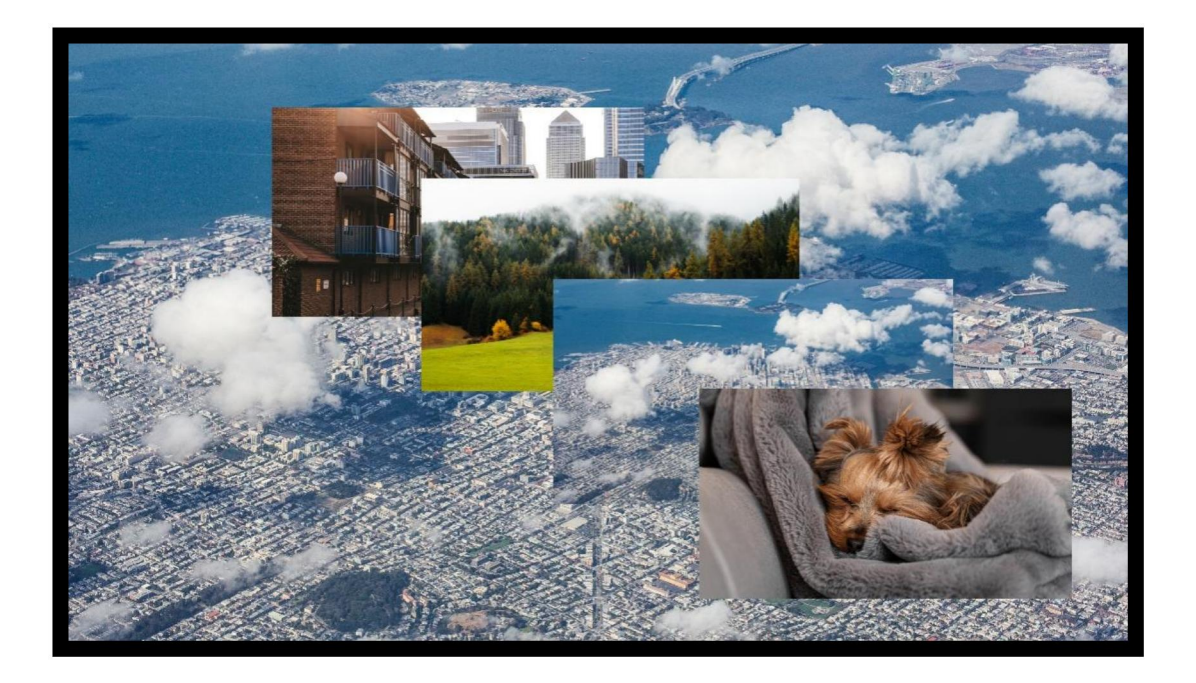

图 6- 12 POP

# 3.2 Video Wall 功能

支持多种布局,支持多种非标准格式分辨率信号输入;

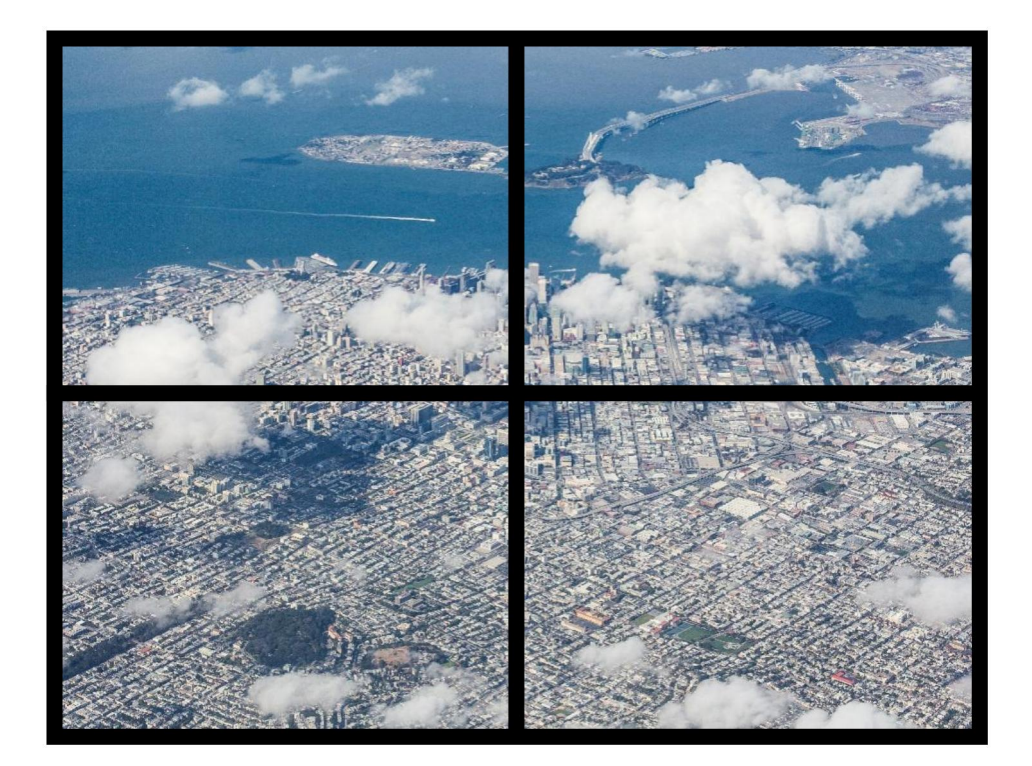

图 6- 13 W-2x2

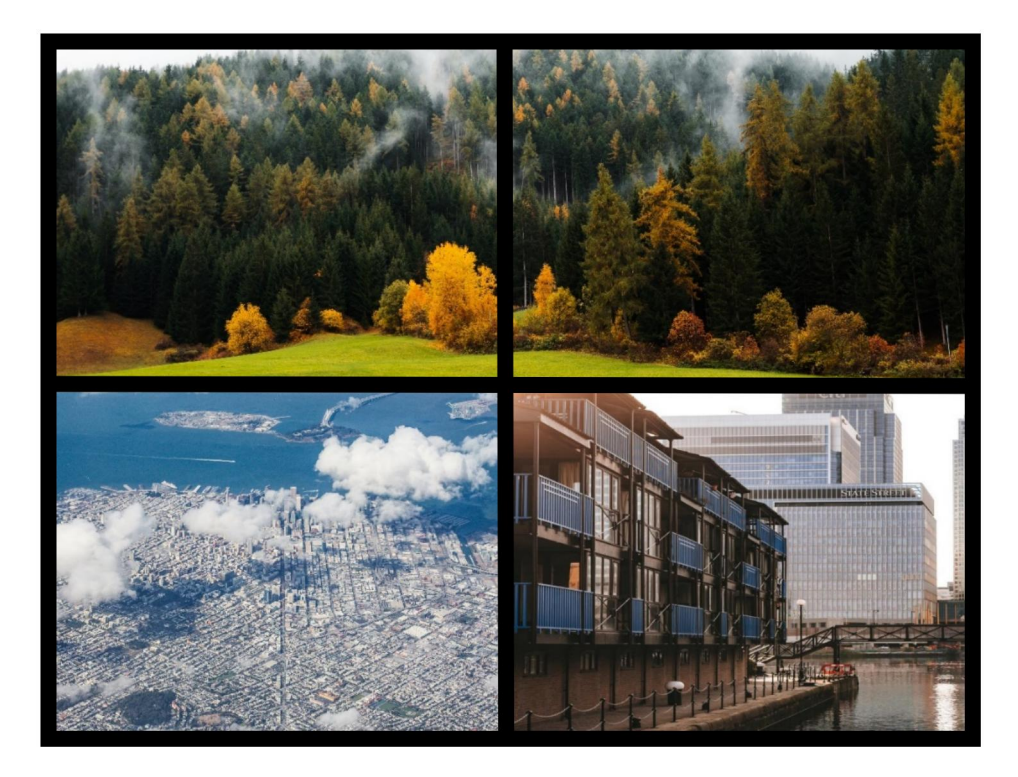

图 6- 14 W-1×2

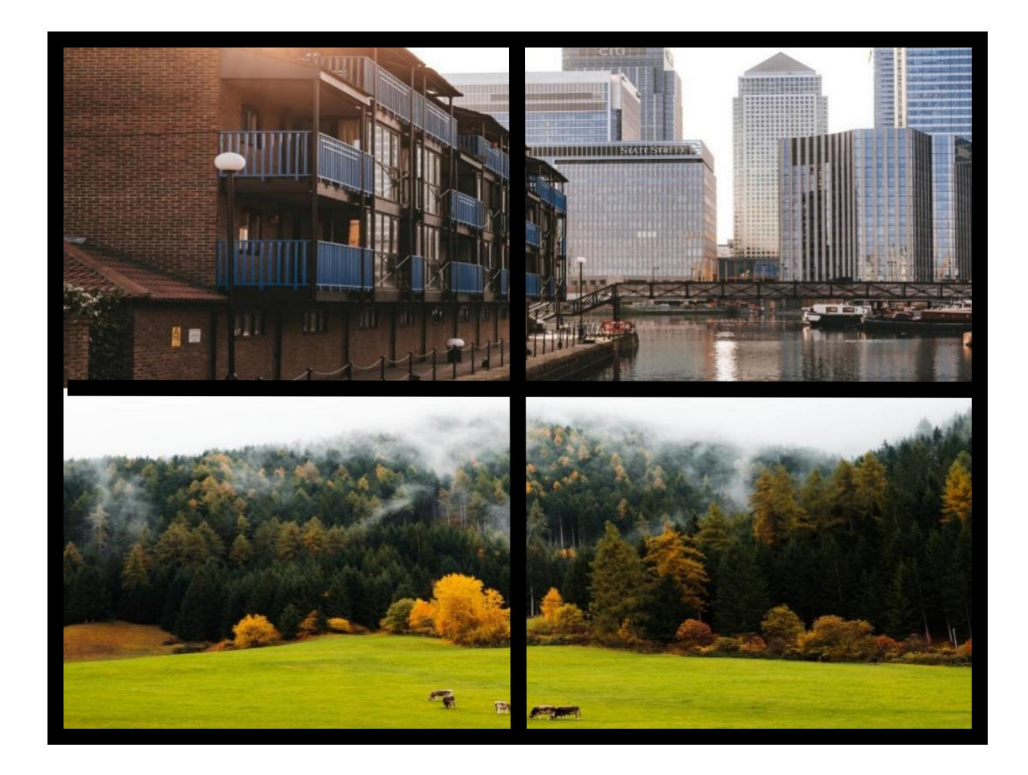

图 6- 15 W-1x2 1x2

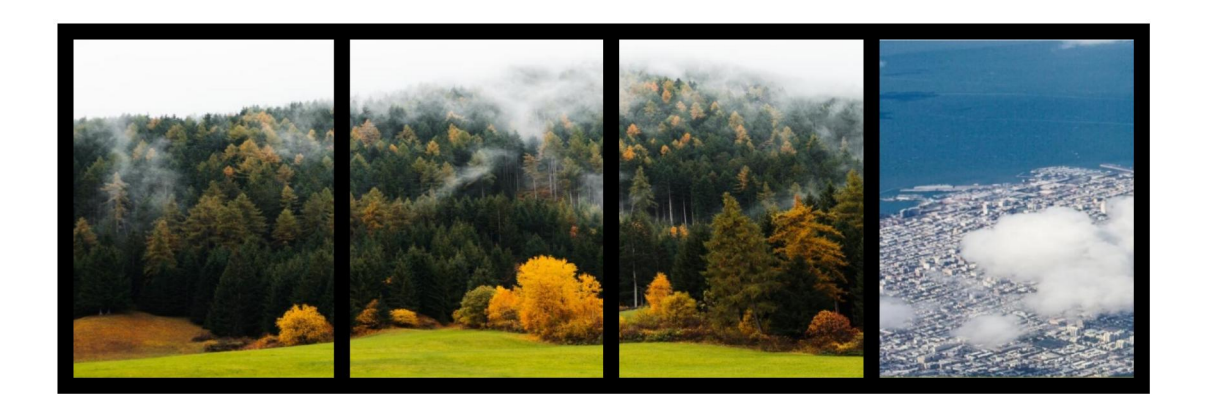

图 6- 16 W-1x3

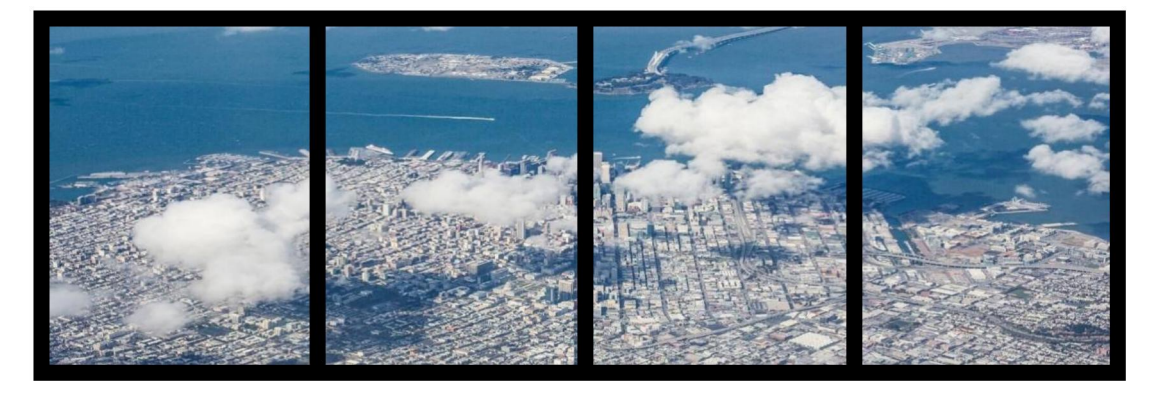

图 6- 17 W-1x4

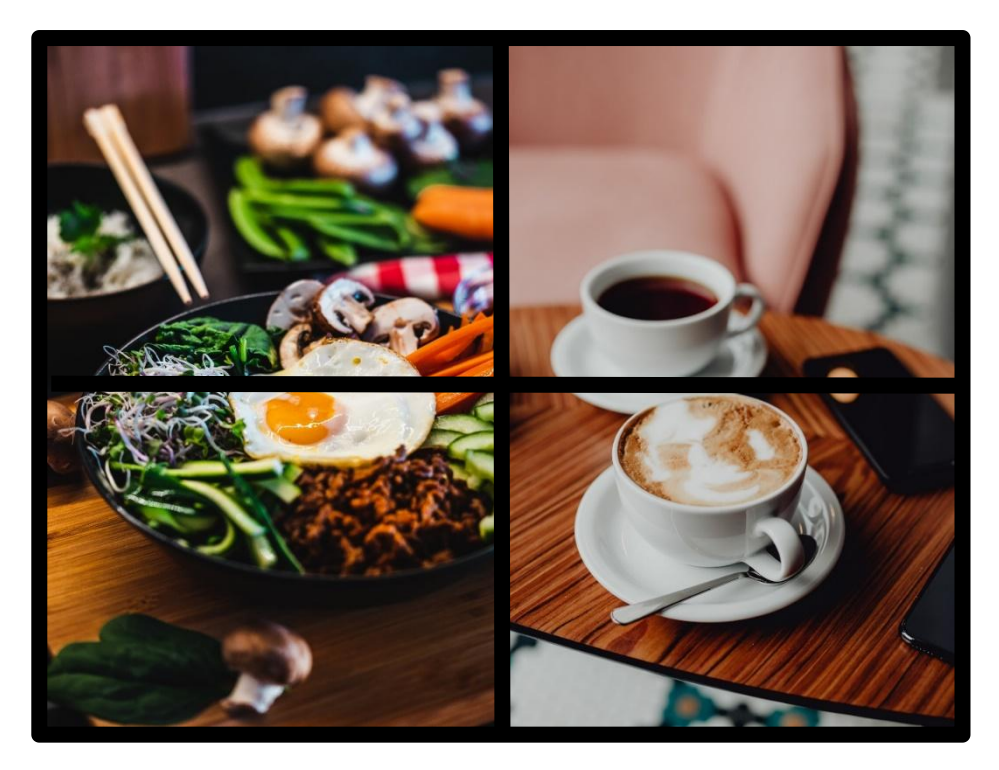

图 6- 18 W-2x1

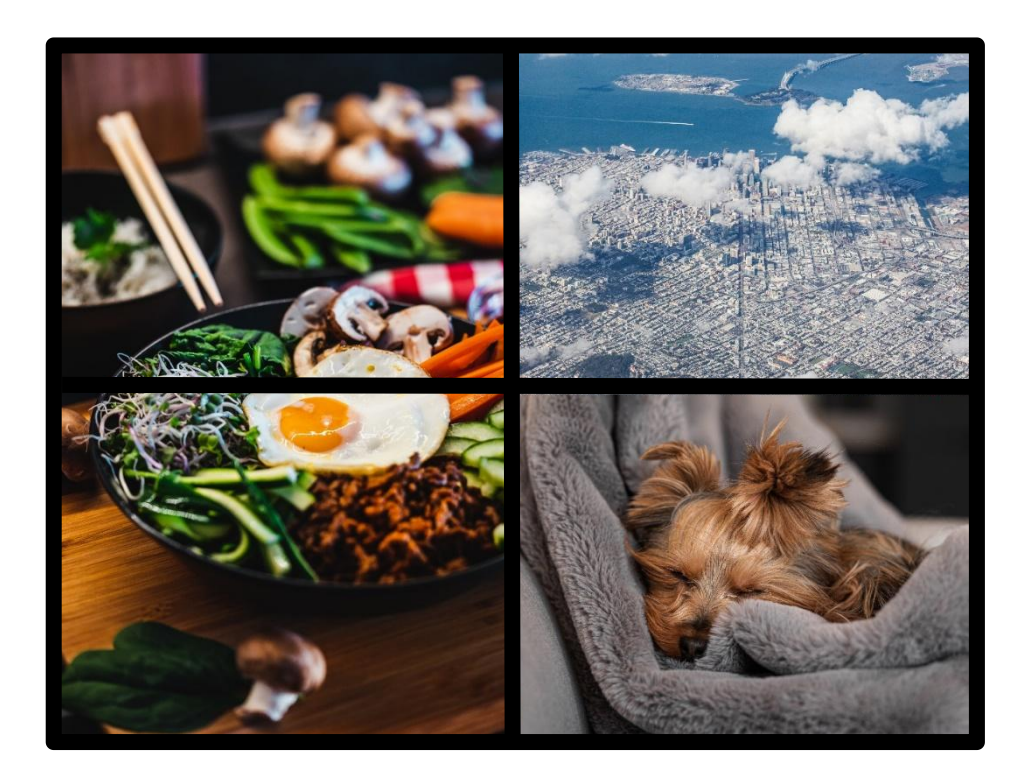

图 6- 19 W-2x1 2x1

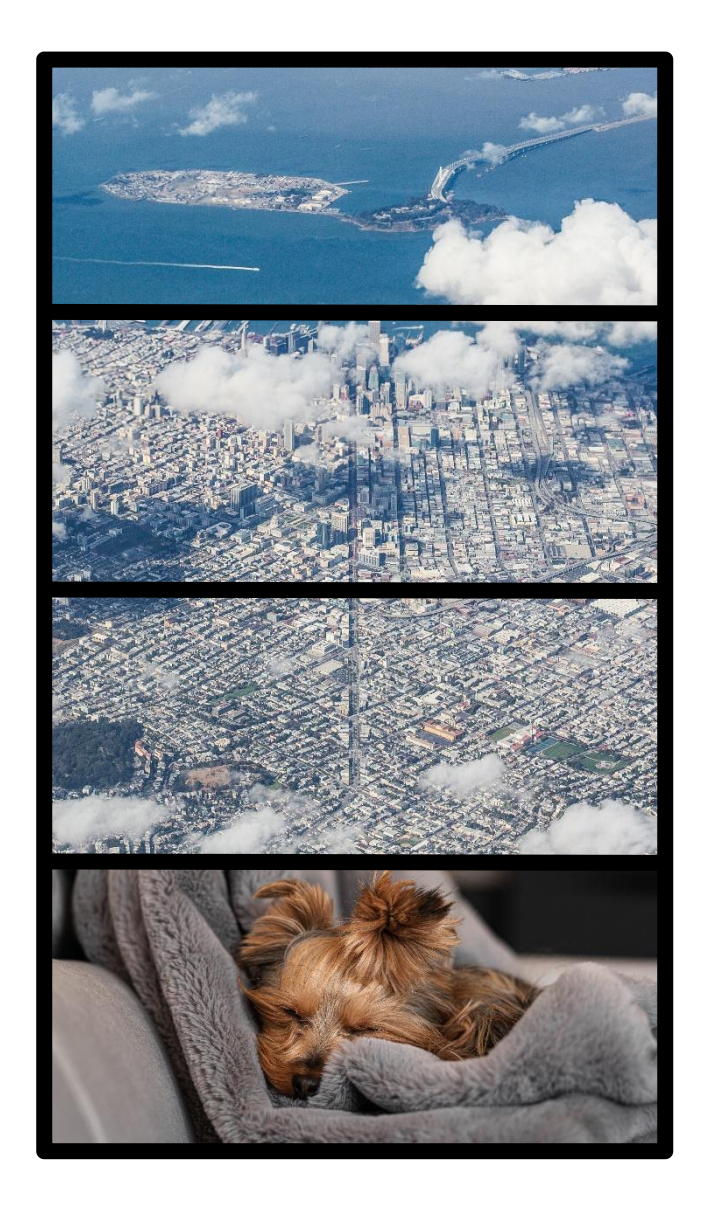

图 6- 20 W-4x1

# 4 其他

# **4.1 如何改变 Multiview 中场景效果的图层顺序**例: 将图 7-1 效果改变为 图 7-2 效果

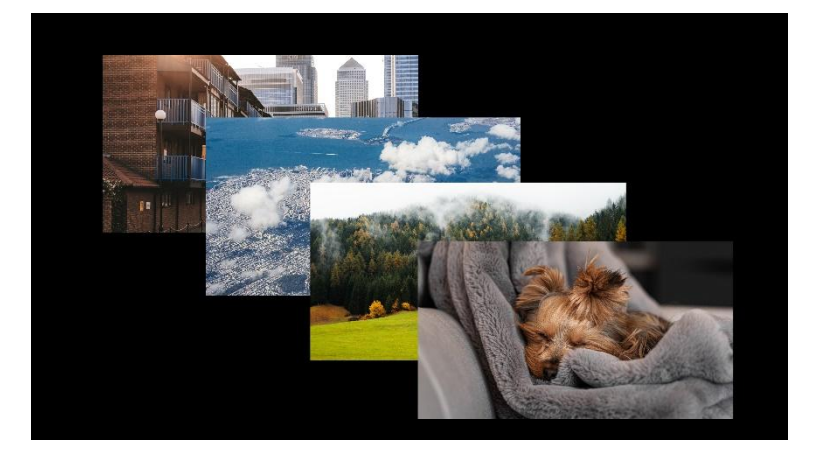

图 7- 1

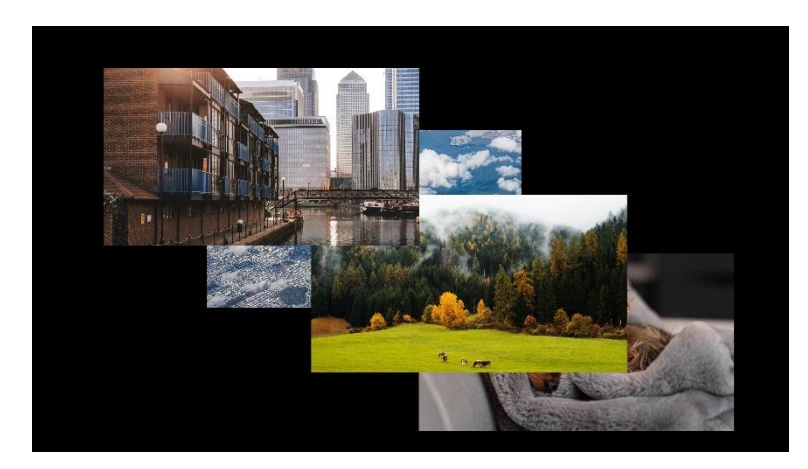

图 7- 2

操作说明:

① 按照如下步骤操作到达对应子项

### [MAIN] -> [Output] -> [Output 1] -> [Video] -> [PIP]

② 启用 Status 项, layer 生效

### 【Status】->【On】

③ 选择对应的 layer 层

### 【Output1】->【Layer】

[Output1] -> [Layer]

[Output1] -> [Layer]

【Output1】->【Layer】

注意:一个 layer 只能选择一个 output,而且不能重复,否则不生效

# 4.2 如何裁剪与缩放画面

例:将图 7-3 裁剪并缩小为 7-4

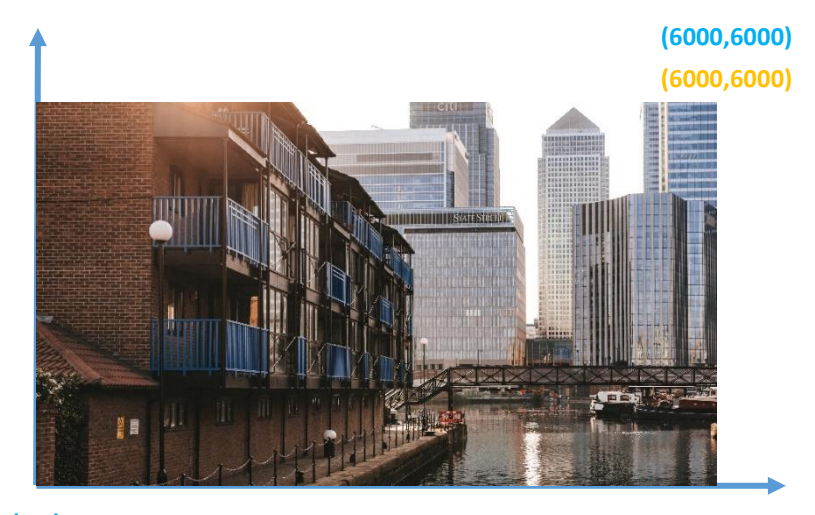

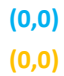

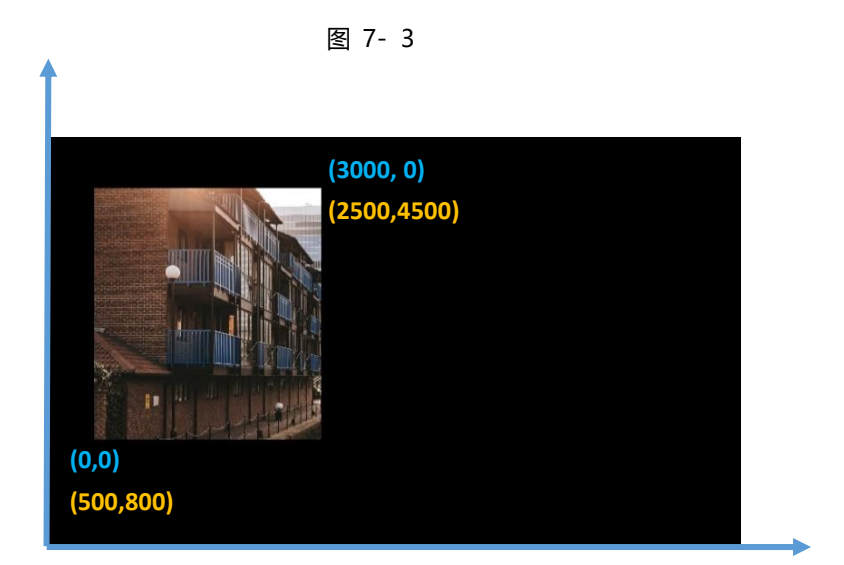

图 7-4

操作说明: 该例图像为 Output1 输出图像,图中蓝色表示 Crop 坐标,Crop 参数能够剪切 画面,黄色表示 Zoom 坐标,Zoom 参数可以缩放画面。

#### 方法一: OSD 操作

① 按照如下步骤操作到达对应子项

#### [MAIN] -> [Output] -> [Output 1] -> [Video] -> [Coord]

② 调整 Crop 和 Zoom 参数

【Crop X0】-> 【0】

【Crop Y0】-> 【0】

【Crop X1】->【3000】

【Crop Y1】->【0】

- 【Zoom X0】-> 【500】
- 【Zoom Y0】->【800】
- 【Zoom X1】->【2500】

【Zoom Y1】->【**4500**】

方法二:网页操作

-

在网页上直接修改 Crop 和 Zoom 参数

| Output-Coord | PIP | Crop-X0 | Crop-Y0 | Crop-X1 | Crop-Y1 | Zoom-X0 | Zoom-Y0 | Zoom-X1 | Zoom-Y1 | Confirm            |
|--------------|-----|---------|---------|---------|---------|---------|---------|---------|---------|--------------------|
| Out1         | 0   | 0       | 0       | 3000    | 6000    | 500     | 800     | 2500    | 4500    | <mark>Apply</mark> |
| Out2         | 0   | 0       | 0       | 6000    | 6000    | 0       | 0       | 6000    | 6000    | Apply              |
| Out3         | 0   | 0       | 0       | 6000    | 6000    | 0       | 0       | 6000    | 6000    | Apply              |
| Out4         | 0   | 0       | 0       | 6000    | 6000    | 0       | 0       | 6000    | 6000    | Apply              |
| All          |     | 0       | 0       | 6000    | 6000    | 0       | 0       | 6000    | 6000    | Apply              |

图 7- 5

注意:默认参数 CropX0=0、CropY0=0, CropY1=6000、CropX1=6000 ZoomX0=0、ZoomY0=0, ZoomX1=6000、ZoomY1=6000

#### 4.3 如何进行音频矩阵操作

方法一: OSD 操作

例 1: 使【HDMI 音频输入 1】输出至【HDMI 音频输出 2】

① 按照如下步骤操作到达对应子项

#### [MAIN] -> [Output] -> [Output 2] -> [Audio]

② 启用 HDMI Onoff 项,使 HDMI 音频生效

#### 【HDMI Onoff】->【On】

③ 选择输出音频

#### 【HDMI SRC】->【HDMI1】

- 例 2: 使【HDMI 输入音频 1】输出至【模拟音频输出 3】
  - ① 按照如下步骤操作到达对应子项

[MAIN] -> [Output] -> [Output 3] -> [Audio]

② 启用 HDMI Onoff 项,使 HDMI 音频生效

[DEC Onoff] -> [On]

③ 选择输出音频

【DEC SRC】->【HDMI1】

- 例 3: 使【模拟输入音频 2】输出至【HDMI 音频输出 4】
  - ① 按照如下步骤操作到达对应子项

#### [MAIN] -> [Output] -> [Output 4] -> [Audio]

② 启用 HDMI Onoff 项,使 HDMI 音频生效

#### 【HDMI Onoff】->【On】

③ 选择输出音频

#### 【HDMI SRC】->【DIGI2】

例 4: 使【模拟输入音频 3】输出至【模拟音频输出 1】

① 按照如下步骤操作到达对应子项

#### [MAIN] -> [Output] -> [Output 1] -> [Audio]

② 启用 HDMI Onoff 项,使 HDMI 音频生效

#### 【DEC Onoff】-> [On]

③ 选择输出音频

#### 【DEC SRC】-> 【DIGI3】

方法一: 网页操作, 此处仅展示例 1 和例 3

|      | Rename  | Patter  | n | VideoOnoff | AudioOnoff | VideoSo | urce | AudioSouro  | e | Resolut | tion |
|------|---------|---------|---|------------|------------|---------|------|-------------|---|---------|------|
| Out1 | Output1 | Disable | ~ |            |            | input1  | ~    | Follow HDMI | ~ | 4K60    | ~    |
| Out2 | Output2 | Disable | ~ |            |            | input2  | ~    | HDMI1       | ~ | 4K60    | ```  |
| Out3 | Output3 | Disable | ~ |            |            | input3  | ~    | Follow HDMI | ~ | 4K60    | ``   |
| Out4 | Output4 | Disable | ~ |            |            | input4  | ~    | DIGI2       | ~ | 4K60    | ``   |
| All  |         | Disable | ~ |            |            |         | ~    |             | ~ | 4K60    | 、    |

图 7- 6

#### App 控制:

该矩阵可以支持 APP 控制, IOS 用户可以直接在苹果商店直接搜索 MCS 来下载 APP 使用, 安 卓用户可以通过网站进行下载安装。

进入 APP 之后,操作界面和 Web 界面一样。

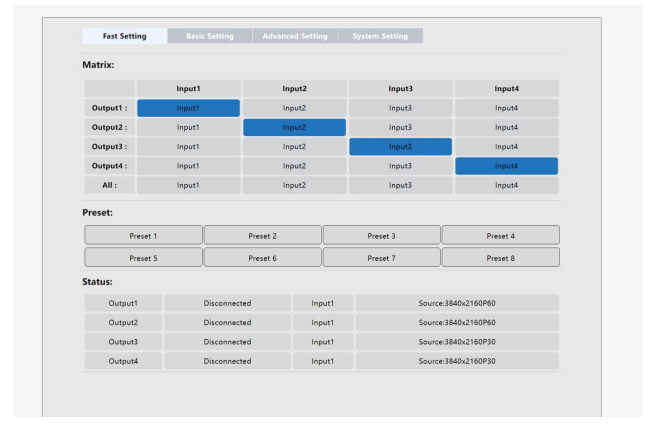

#### 中控命令

RS232: 通过 RS232 串口线连接到控制设备 波特率: 115200(出厂默认值), N, 8, 1 使用 RS232 直连线

| 控制指令                             | 功能描述                                        |
|----------------------------------|---------------------------------------------|
|                                  | 将输入 [x] 切换到输出[y]                            |
| <pre>#ovideo[Y] source=[X]</pre> | 例 1: 将输入 2 切换到输出 1,则发送指令: #ovideo0 source=1 |
|                                  | 例 2: 将输入 1 切换到输出 3,则发送指令: #ovideo2 source=0 |
|                                  | 将场景输入输出配置保存到场景 [X]                          |
| <pre>#preset[X] exe=1</pre>      | 例 1: 将当前配置保存到场景 1, 则发送指令: #preset0 exe=1    |
|                                  | 例 2: 将当前配置保存到场景 2, 则发送指令: #preset1 exe=1    |
|                                  | 调用场景[Y]里的输入输出配置                             |
| <pre>#preset[X] exe=2</pre>      | 例 1: 调用已保存的场景 1, 则发送指令: #preset0 exe=2      |
|                                  | 例 2: 调用已保存的场景 2, 则发送指令: #preset1 exe=2      |
| #notwork in=102 168 1 200        | 设置 IP 地址                                    |
| #network 1p-192.100.1.200        | 设置 IP 地址为 192. 168. 1. 200 (默认值)            |
| <pre>#power reboot=10000</pre>   | 10S 后重启                                     |
| #factory lv=0                    | 恢复出厂设置                                      |

6.14控制协议 TCP: 5000 UDP:4000(以 TCP 为例如下图)

| - OUR IN EVE TOUR FLUXING  | LULU U LU IUITU  | UVAIT | I IND    |
|----------------------------|------------------|-------|----------|
| 🍪 USR-TCP232-Test-V1.3.exe | 2019-12-12 11:30 | 应用程序  | 1,154 KB |

#### 打开 TCP 调试助手,如下图所示:

| 🔮 USR-TCP232-Test 串口                                               | 转网络调试助手                                    |               |                                                                   |                                  |                   | -                                                                                                    |                                      | ×            |
|--------------------------------------------------------------------|--------------------------------------------|---------------|-------------------------------------------------------------------|----------------------------------|-------------------|----------------------------------------------------------------------------------------------------|--------------------------------------|--------------|
| 又件(上) 远坝(山) 帮助(日)<br>串口设置                                          | 一串口數据接收                                    | +             | 网络新植物的                                                            |                                  |                   | 网络设置                                                                                                    |                                      |              |
| 串口号 COM4 ▼<br>波特室 9600 ▼<br>校验位 NONE ▼                             | 4F 4B 2E4F 4B 2E45 52 52 2E4<br>2E4F 4B 2E | IF 4B 2E4F 4B | CReceive from 192.1<br>OK.OK.OK.<br>CReceive from 192.1<br>OK.OK. | 168.1.80 : 400<br>168.1.80 : 500 | 0]:<br>1<br>2     | (1) 协道<br>TCP Clie<br>(2) 服3<br>[192,16                                                                                                    | 公共型<br>ent<br>务器IP地<br>88、1 、        | →<br>加<br>80 |
| 数据位  8 bit _<br>停止位 1 bit _<br>● 打开                                |                                            |               | 8                                                                 |                                  | 3                 | (3) HR<br>5000                                                                                                    | 务器端口<br>断开                           | 18           |
| 接收区设置<br>□ 接收转向文件<br>□ 自动换行显示<br>□ 十六进制显示<br>□ 暂停接收显示<br>保存数据 高级显示 |                                            |               |                                                                   |                                  |                   | 接收区设置<br>「接收報<br>「自动排<br>「十六进<br>「暫停排<br>保存数据                                                                                                    | 后<br>时间文件。<br>新行显示<br>推制显示<br>都收显示   | <br>         |
| 发送区设置<br>「自和文件款据源…<br>「自动发送附加位<br>「发送完自动清空<br>「按十六进制发送<br>」数据流循环发送 | 漆磨有人物鲜砚技术有限公司                              | _             | 5<br>本地主机:192,168.                                                | . 1 . 22                         | <b>(□</b> : 64547 | - 发送区设置<br>「 启用ジ<br>「 自动移<br>「 方<br>送<br>デ<br>一<br>数<br>送<br>デ<br>一<br>一<br>数<br>送<br>デ<br>一<br>一<br>一<br>の<br>数<br>送<br>一<br>一<br>一<br>自<br>动<br>移<br>二<br>一<br>一<br>自<br>动<br>移<br>二<br>一<br>自<br>动<br>移<br>二<br>一<br>自<br>动<br>移<br>二<br>一<br>自<br>动<br>移<br>二<br>一<br>自<br>动<br>移<br>二<br>一<br>自<br>动<br>移<br>二<br>一<br>自<br>动<br>移<br>二<br>一<br>日<br>本<br>が<br>一<br>一<br>日<br>本<br>が<br>一<br>一<br>日<br>本<br>が<br>の<br>一<br>一<br>日<br>本<br>が<br>の<br>一<br>一<br>日<br>本<br>が<br>の<br>一<br>一<br>一<br>一<br>一<br>一<br>一<br>一<br>一<br>一<br>一<br>一<br>一 | 5<br>文件数据<br>注送附加信<br>注目动青空<br>法循环发送 | 原<br>空空差差    |
| 发送间隔 1000 臺秒<br><u>文件载入</u> <u>清除输入</u>                            | 口用百八份联州投水有限公司                              | 发送            | 6                                                                 | 7                                | 发送                | 友送间隔<br>文件载入                                                                                                    | 1000<br> 直注給                         | 至秒<br>入      |
| 19 就绪!                                                             | 发送:110 接收:1                                | 9 夏位计数        | 1 · 就绪!                                                           | 发                                | 送:136             | 接收:1                                                                                                    | 8 1                                  | 位计数          |

- 1. 选择协议类型: TCP Client
- 2. 选择服务器 IP 地址: 192. 168. 1. 80 (这个指矩阵本身的 IP 地址)
- 3. 服务器端口号: 5000
- 4. 连接, 或断开连接
- 5. 本地主机: 192. 168. 1. 22 (这个指电脑本身的 IP 地址)
- 6. 填写控制命令(例如:1切所有1ALL.)
- 7. 命令发送
- 8. 确认执行命令反回是否 OK

# 产品常见故障及注意事项

- 7.1 常见故障
- 1. 串口操作失灵,无法操控主机切换
- 2. 显示设备出现闪屏、花屏、蓝屏、黑屏现象
- 3. 机箱带有静电现象
- 4. LAN 控制系统操作不灵

7.2 注意事项

- 1. 产品出现串口操作失灵,因注意检查控制设备相应的控制软件是否打开,或检查串口线 是否已经损坏
- 2. 当显示设备出现闪屏、花屏、蓝屏、黑屏现象时,应注意检查以下部位是否出现问题:
  - (1)检查显示屏是否已经损坏或检查显示屏接口处线缆是否出现松动
  - (2)检查信号源是否运转正常
  - (3) 检查 HDMI 线缆是否已经损坏
  - (4)检查各个接头处是否出现松动现象
- 3. 当出现机箱带静电时,检查电源的接地是否良好,是否采用的同一接地
- 4. 当 LAN 控制不灵时
  - (1)检查网线是否已经损坏
  - (2) 水晶头是否损坏
  - (3) 网线与水晶头的连接是否错误
  - (4) 控制软件是否打开或控制软件是否损坏